インターネット体験

# ー自分の写真でカレンダーを作ろう!ー

岐阜経済大学 経営学科 経営情報学科 井戸 伸彦

#### ■スライドの構成

- (1) インターネットってなんだ?
- (2) やろうとすることは。。。
- (3)カレンダー作成ソフトのダ ウンロード
- (4)こんなカレンダーを作ろう!
- (5)フォトショップを使おう

(6)フィルタいろいろ

 (8)"カレンダー君"って 誰?

1

- (9)ファイルの転送
- •おわりに

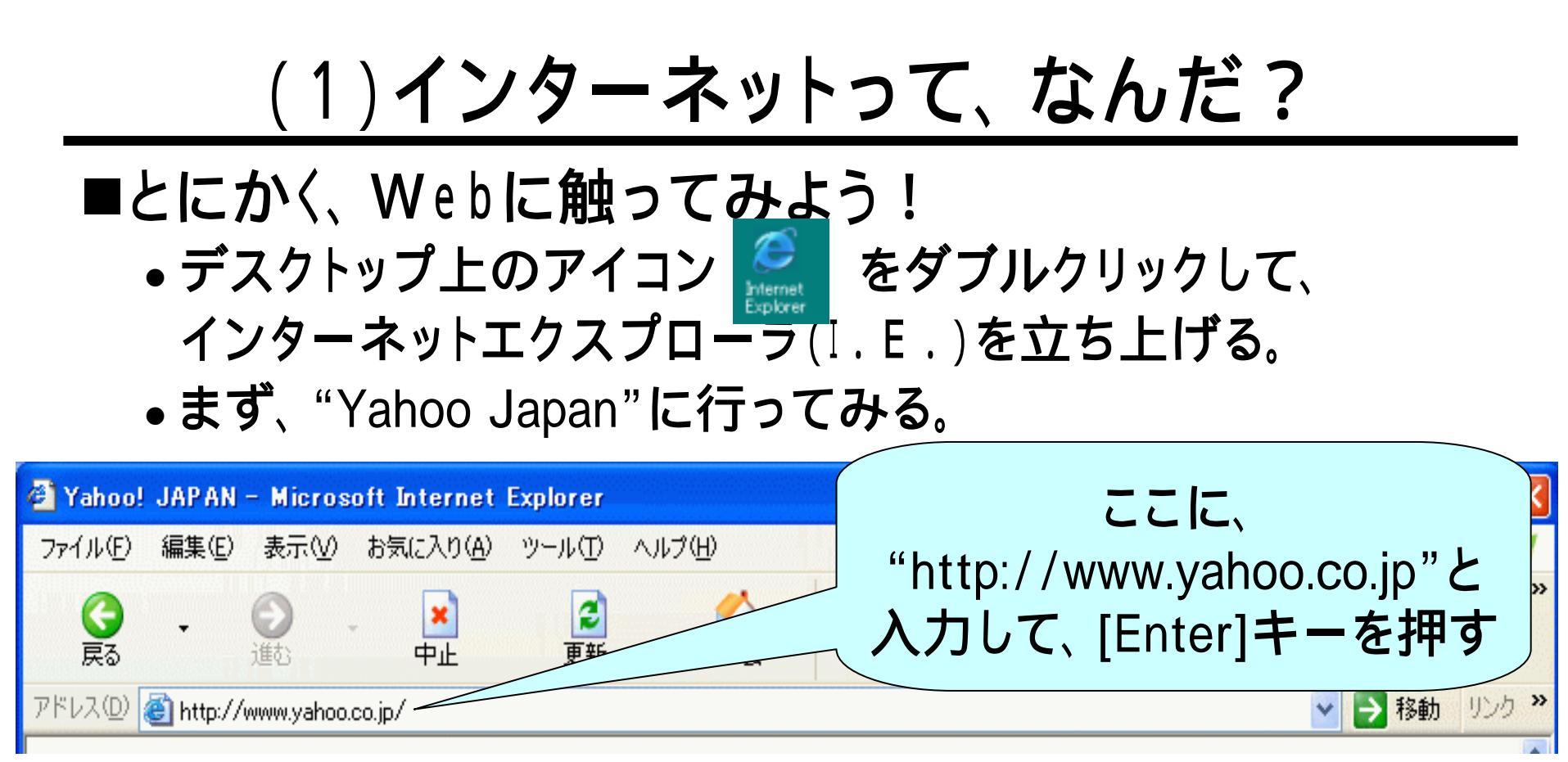

- "http:www.yahoo.co.jp"って、何だ?
  - ●URL:世界中のWebサイトの住所。
  - "Yahoo"は、Webの世界の

水先案内人。その住所(URL)が

"http:www.yahoo.co.jp"

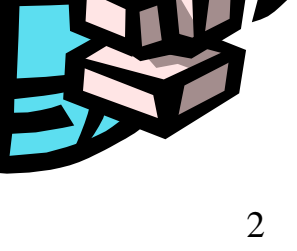

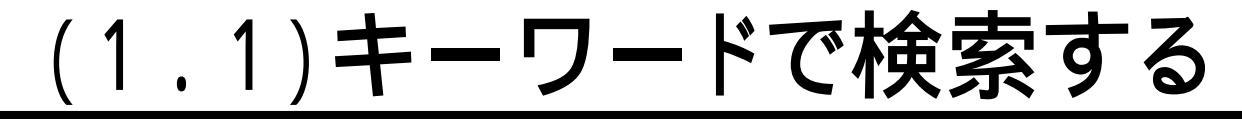

#### ■好きな歌手のCDに関して情報を探そう!

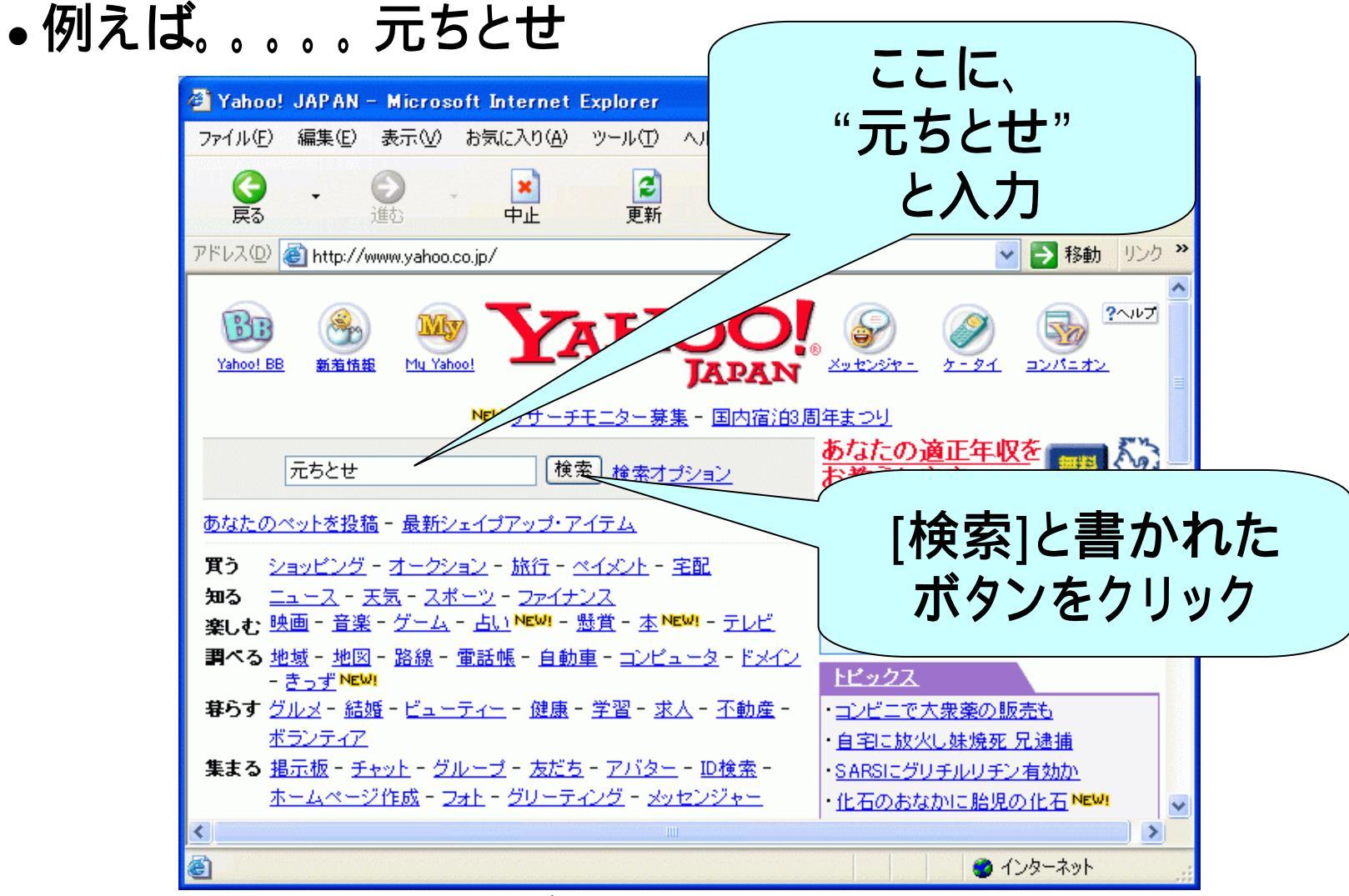

# (1.2)何でも見れる!

#### ■リストが出てきたら、どんどんクリックしてみよう!

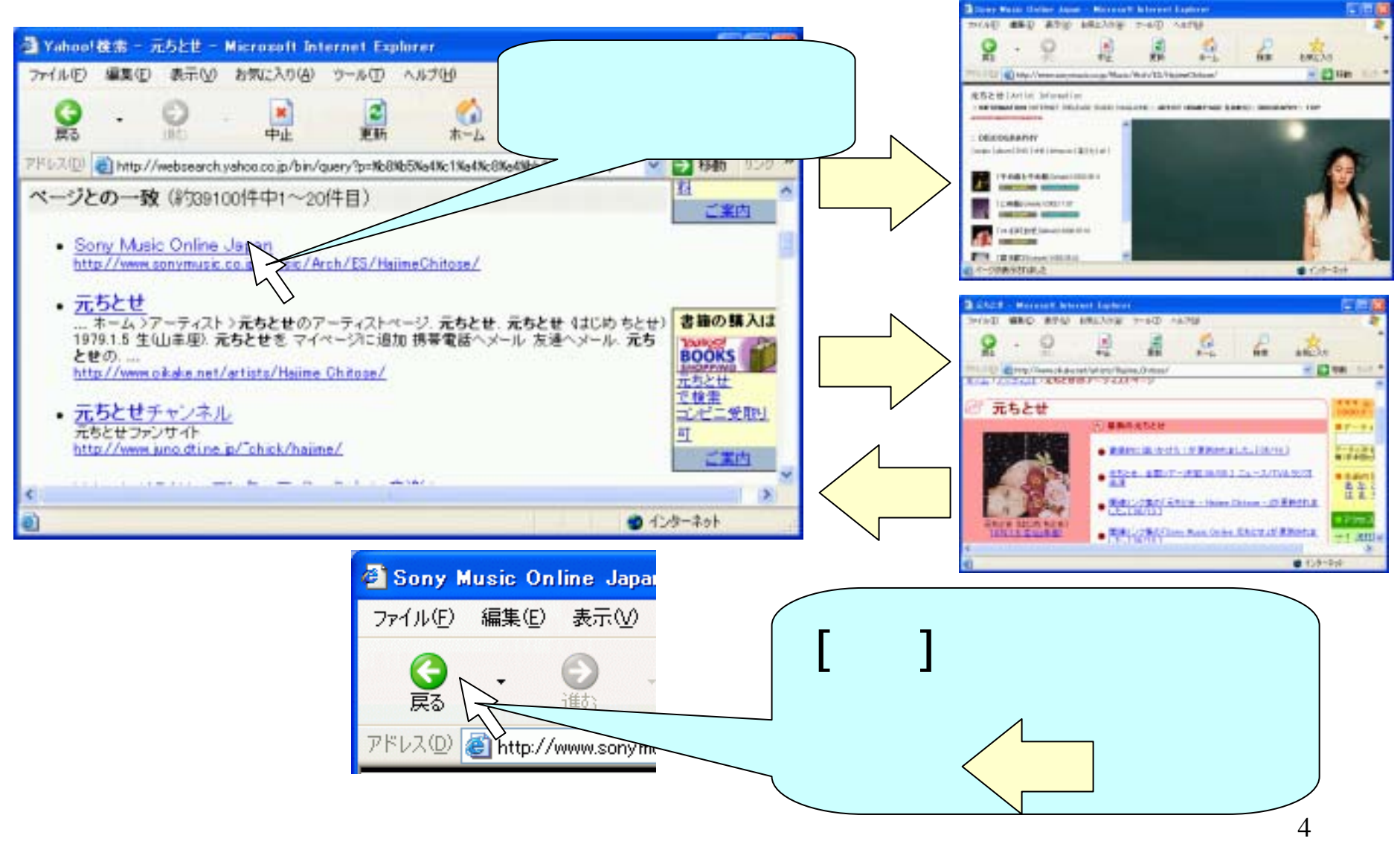

# (1.3)がんがん動くぞ!

#### ■まず、講師(井戸)のサイトを開いてください。

- 画面で一緒にやりましょう。
- [ホーム]をクリックしてから、[学内専用]-[井戸伸彦]-[その 他]-[インターネット体験:カレンダーを作ろう!(90分)]-[講 義スライド]と、たどっていきます。
- ■このページが出たら、次の文字をクリックしてみましょう。
  - <u>http://www.sigmath.es.osaka-u.ac.jp/kame-lab/chaos/chaos3.htm</u>

これは、"Java"というプログラミング言語で動いています。

ミュージッククリップや、
 ゲームも動きますが、
 今日は講義なので、パスします。

## (1.4)参加しようよ!

- ■Yahooの掲示板を見てみよう!
  - <u>http://messages.yahoo.co.jp/index.html</u>
- ■書き込みを、次のサイト(講師井戸のサイトです)で やってみよう!
  - <u>http://www.gifu-keizai.ac.jp/cgi/ido/bbs/bbs\_ibi/light.cgi</u>
     ネット上で、語り合う、けんかもする、恋も芽生える。。。。

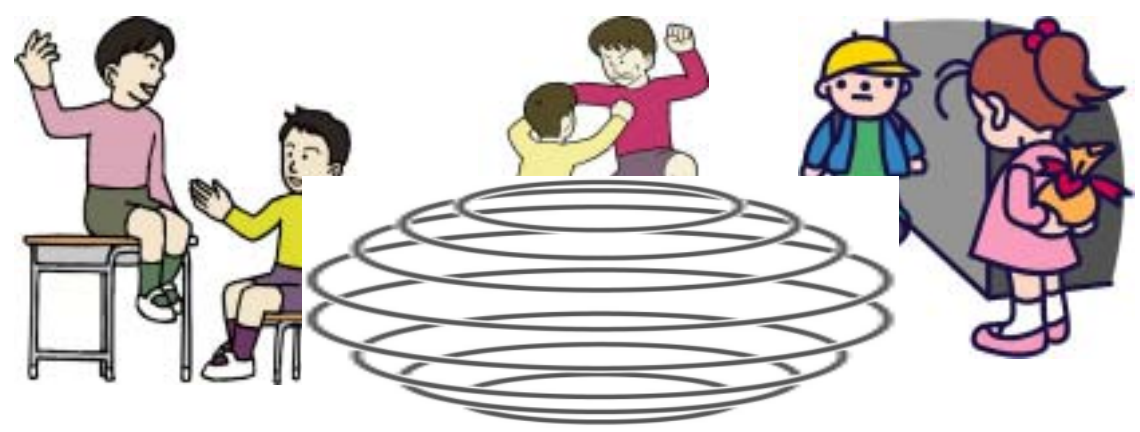

■井戸のWebサイトにあるスライドを見ながら、この後の 作業を進めましょう(大学のサイトから開いていきます)。

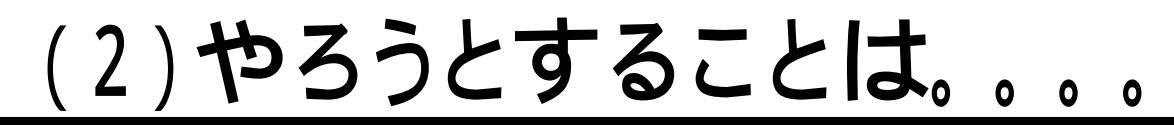

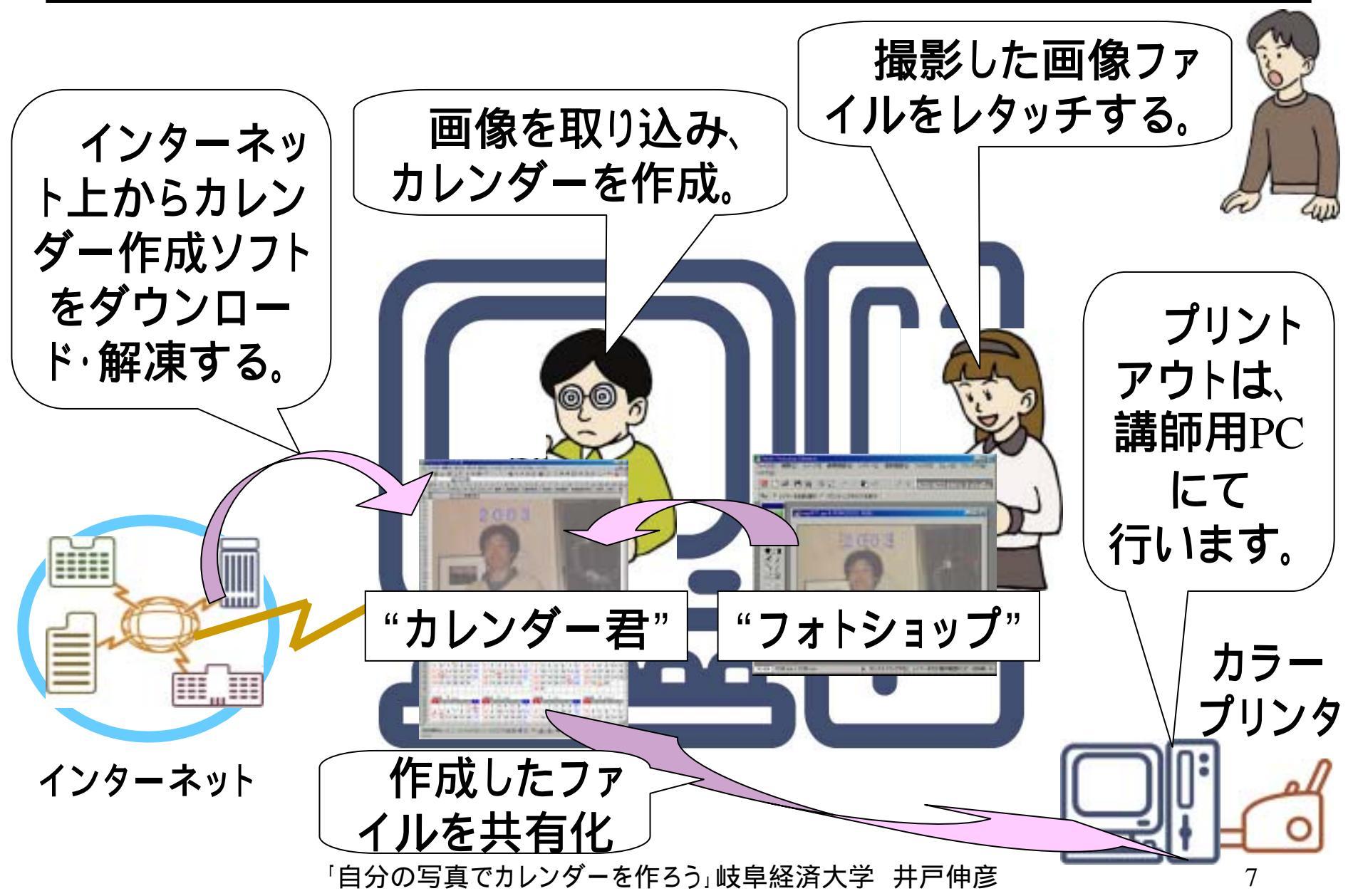

# (3.1)ネットでカレンダー作成ソフトを探す

#### ■何でもネットで!

- •同じ要領で、カレンダー作成ソフトをネットで探してみよう。
- Googleで検索してみると。。。。
  - ◆「カレンダー」「ソフトウェア」「ダウンロード」で、27,800件のヒット

目的に合ったソフトを探すのも大変。

- •目的を絞ったサイトから探そう!
  - ◆ソフトウェアのダウンロードで有名なサイト。

Vector:<u>http://www.vector.co.jp/</u>

◆見てみると。。。

|                                                                                                    | 100          |
|----------------------------------------------------------------------------------------------------|--------------|
|                                                                                                    | - 10 100     |
|                                                                                                    | HTID-Let THE |
|                                                                                                    |              |
|                                                                                                    | ~            |
| 2007181 - 1 = 8 -                                                                                               | 0040-000     |
| the second second second second second second second second second second second second second second second se | NALWING .    |
|                                                                                                    |              |
| #2/26488 #10 B(03) means                                                                                        | 40.000       |

- ロ「ソフトライブラリから探す」の、"パーソナル"をクリック
- □一覧の中から、"カレンダー"をクリック

□一覧の中から、22,3番めにある、"カレンダー君1.02"をクリック □"ダウンロード"タグをクリック

#### ネット上で何かを探すのも、コツがあるようだ

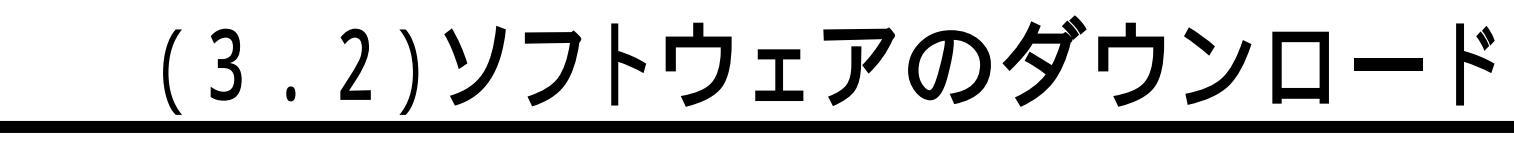

■今日ダウンロードするソフト:「カレンダー君1.02」

• http://www.vector.co.jp/soft/dl/win95/personal/se232596.h

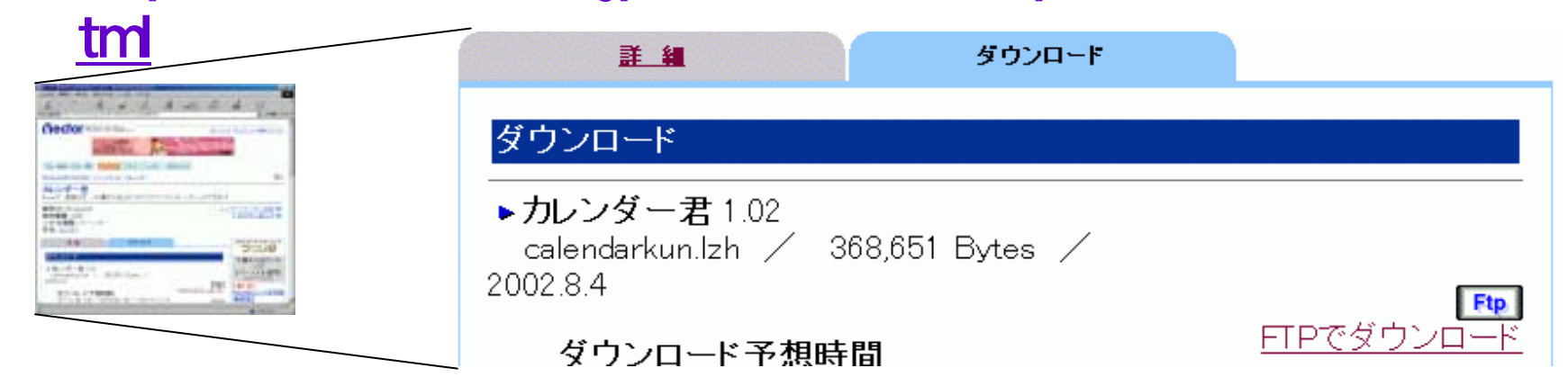

- "FTP (File Transfer Protocol: ファイル転送プロトコル)"ってなに?
  - コンピュータ同士で通信するときには、 約束事(プロトコル)が必要。
  - ファイルを送る時の
     約束ごとがFTP。

「自分の写真でカレンダーを作ろう」岐阜経済大学 井戸伸彦

どれだけづつ送るの?

どういう順序で送るの?

約束ごと

## (3.3)手順:ダウンロード

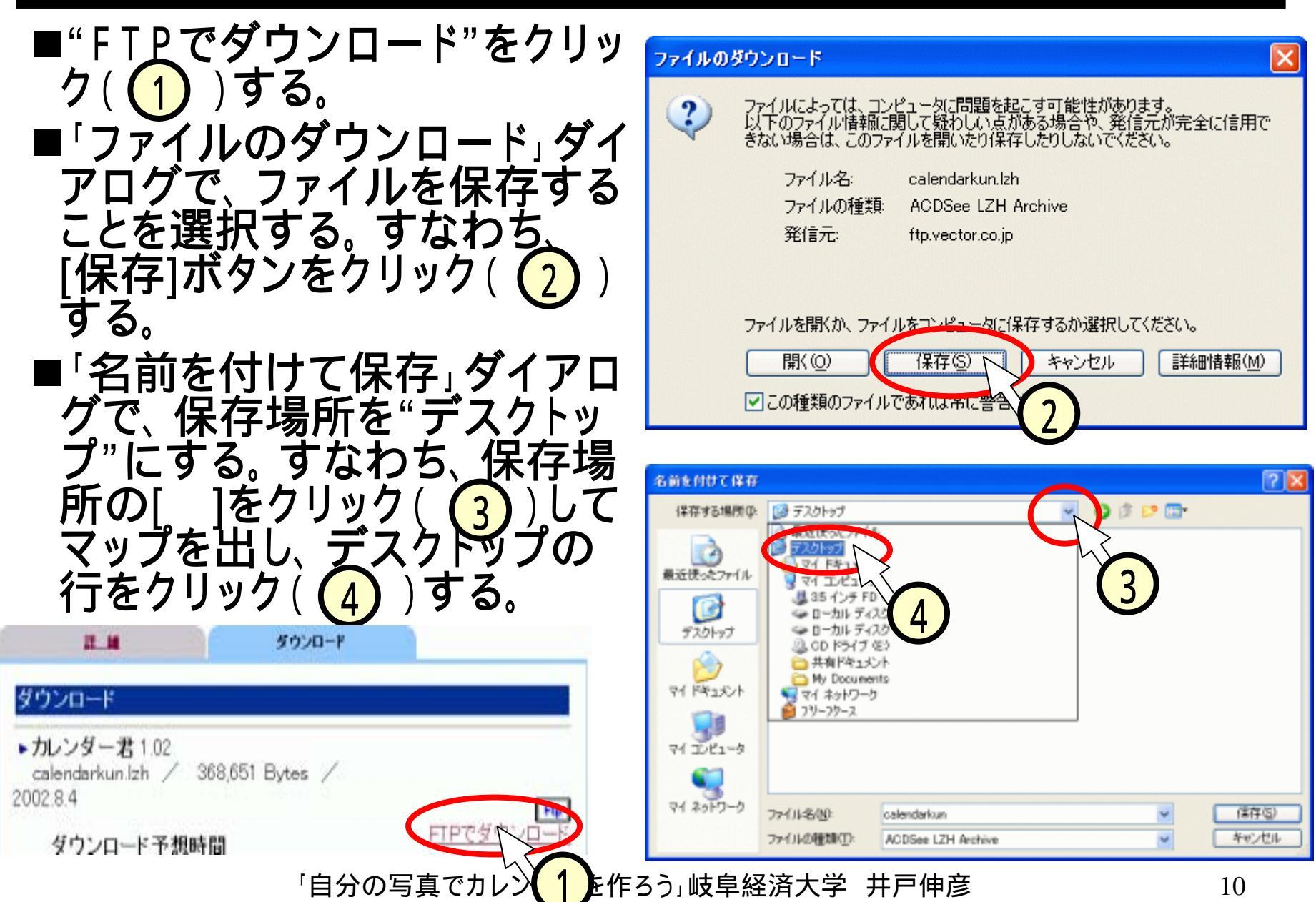

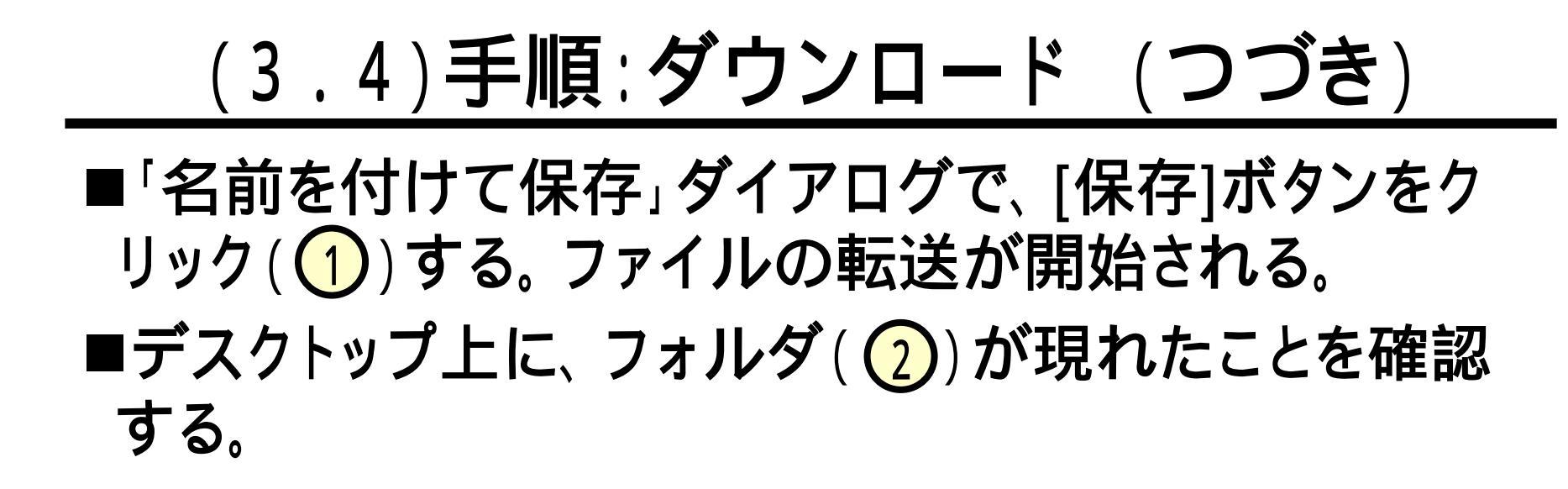

| (保存学る場所)・<br>・ デスクトゥブ ・ マイ コン・ビュータ<br>マイ キットワーク<br>マイ キットワーク<br>マイ キットワーク<br>マイ キットワーク<br>マイ キットワーク<br>マイ キットワーク<br>マイ キットワーク<br>マイ キットワーク<br>マイ キットワーク<br>マイ キットワーク<br>マイ キットワーク<br>マイ キットワーク<br>マイ キットワーク<br>マイ キットワーク<br>マイ キットワーク<br>マイ キットワーク<br>アイル名似: calendarkun<br>アイル名似: calendarkun<br>アイル名似: calendarkun<br>アイル名似: calendarkun<br>アイル名似: calendarkun<br>アイル名似: calendarkun<br>アイル名(い): ACDSee LZH Archive<br>マイ おっトワーレ | 名前を付けて保存                                                                                                    |                                                                                                    |                    |   |    |    | [    | ? 🔀 |                |
|----------------------------------------------------------------------------------------------------|----------------------------------------------------------------------------------------------------|----------------------------------------------------------------------------------------------------|--------------------|---|----|----|------|-----|----------------|
| $\begin{array}{c} \hline \hline \hline \hline \hline \hline \hline \hline \hline \hline \hline \hline \hline \hline \hline \hline \hline \hline \hline$                                                                                                    | 保存する場所(1):                                                                                                    | 😥 デスクトップ                                                                                               |                    | * | 00 | •۵ |      |     |                |
| マイネットワーク<br>ファイルる他: calendarkun マ 保存ら<br>ファイルの種類①: ACDSee LZH Archive マ キャンセル                                                                                                    | <ul> <li>最近使ったファイル</li> <li>デスクトップ</li> <li>デスクトップ</li> <li>マイ ドキュメント</li> <li>マイ ニンピュータ</li> <li>マイ</li> </ul> | <ul> <li>マイドキュシント</li> <li>マイコンピュータ</li> <li>マイネットワーク</li> <li>マリーフゥース</li> <li>ロalendarkun</li> </ul> |                    |   |    |    |      |     | Calendarkupuzh |
| ファイルの種類①: ACDSee LZH Archive V マッフロル                                                                                                    | マイネットワーク                                                                                                    | 77-11-名(1):                                                                                            | calendarkun        |   |    | *  | 保存的  |     |                |
|                                                                                                    |                                                                                                    | ファイルの種類①                                                                                               | ACDSee LZH Archive |   |    | ~  | 4470 |     |                |

### (3.5)ファイルを"解凍"

"解凍"って、どういうこと?
 ファイルが凍っているの?
 ネットワークでファイルを送る時、
 大きなファイルだと時間が掛かる。
 ファイルを圧縮しておいて、ネットワーク上を通し、
 ダウンロード先で伸張(展開、解凍)する。

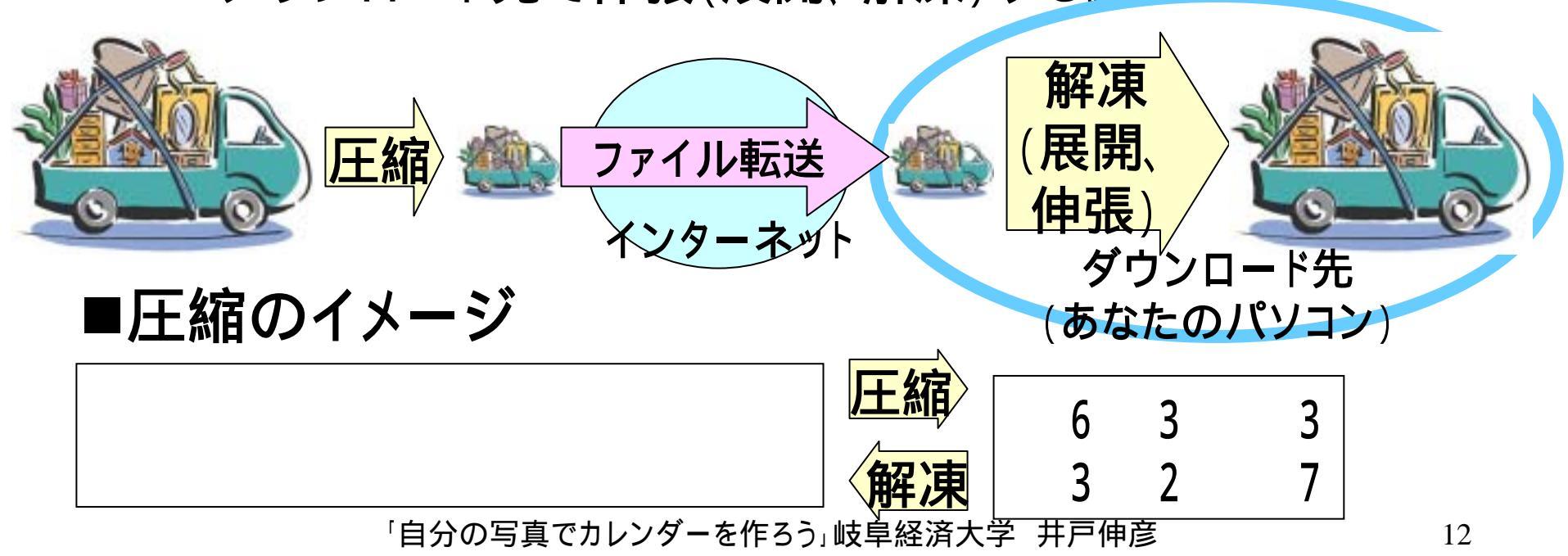

アドレス(ロ) 🕒 マイ ドキュメント

ファイルとフォルダのタスク

🤭 新しいフォルダを作成する

# (3.6)手順:ファイルの解凍

- ■"calendarkun.lzh"のアイ コンをダブルクリック (①)する。
- ■"calendarkun"のフォル ダが開く(2)。
- ■実体は、"マイドキュメン ト"のフォルダの中にある (3)。
- ■"カレンダー君"は、写真 を加工した後で、使いま す。

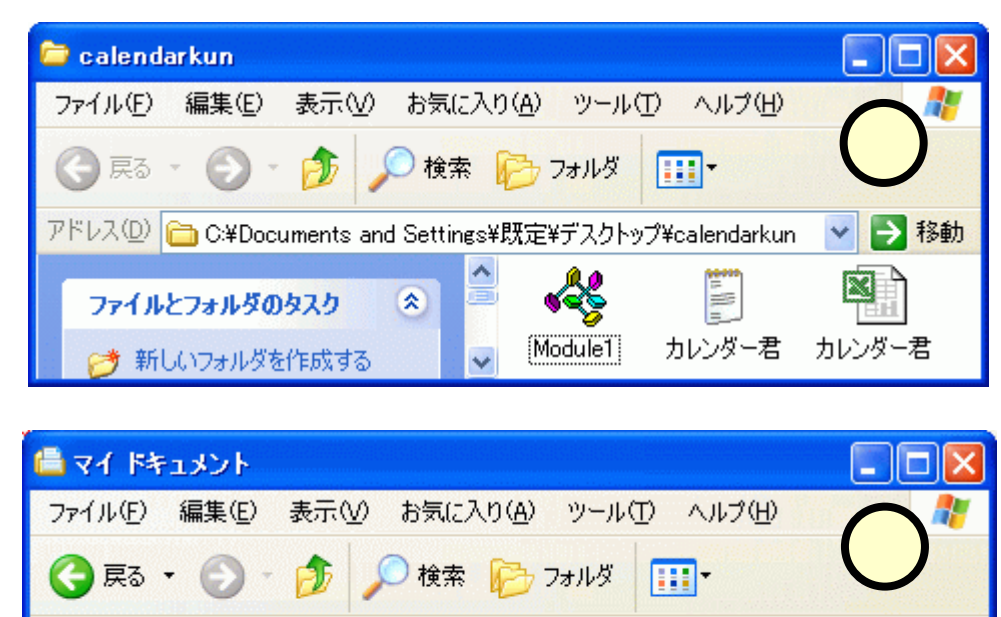

\*

13

calendarkun

マイ ピクチャー マイ ミュージッ

-> 移動

(4)こんなカレンダーを作ろう!

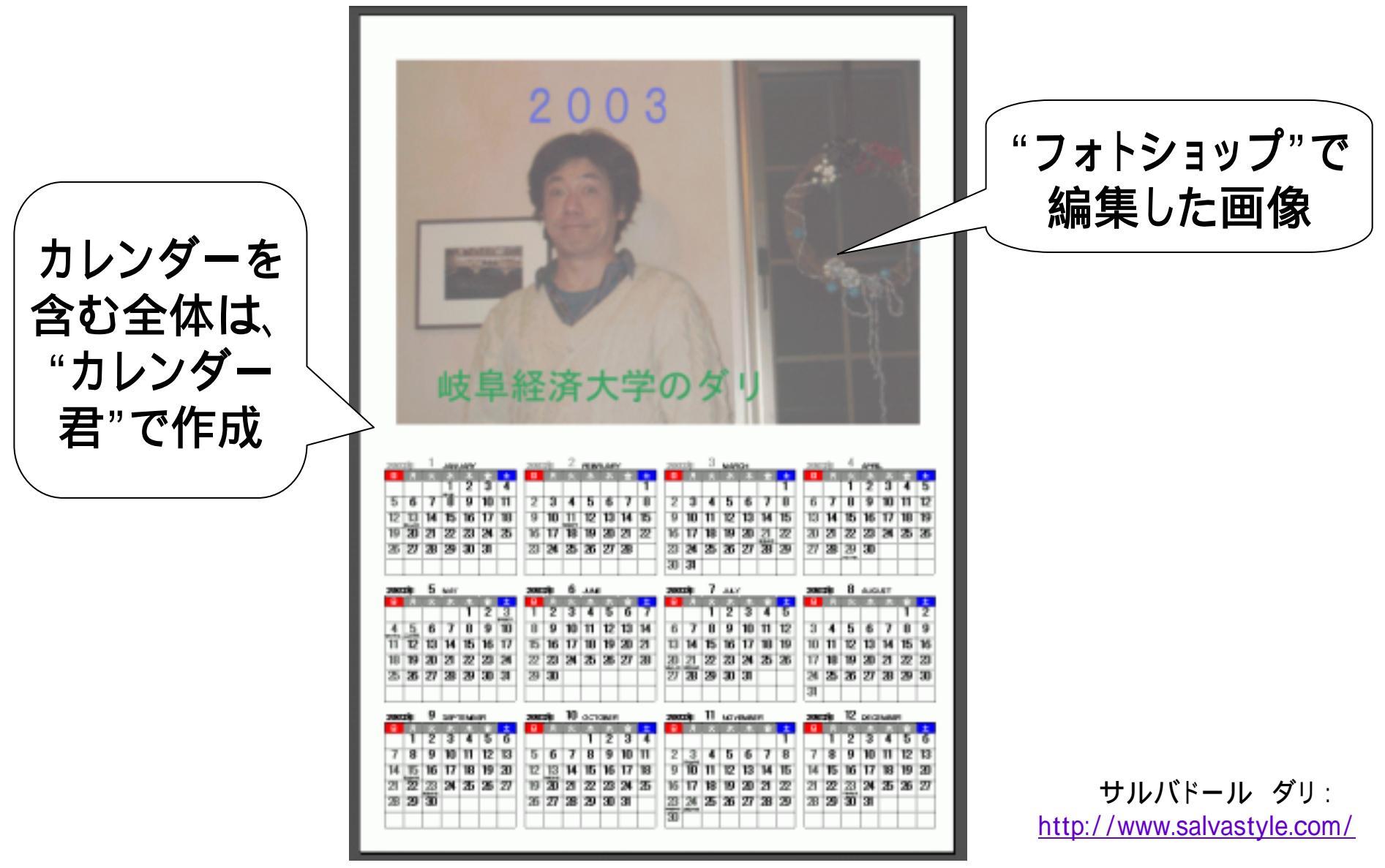

## (5)フォトショップを使おう!

- ■フォトショップとは。。。

  - 様々な機能があるが、今日使うのは、写真の加工に関した極一部の機能。

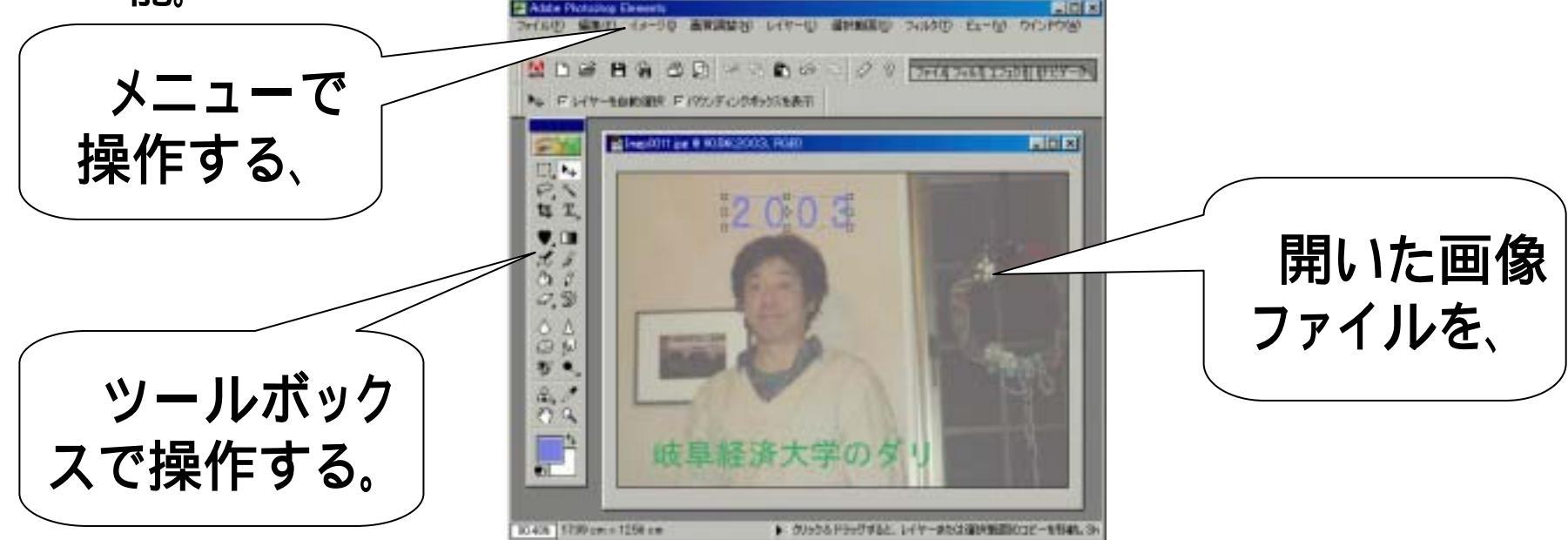

■起動方法(スタートメニューから)

• [スタート]-[プログラム]-[アプリケーション]-[Adobe Photoshop Elements]

## (5.1)画像ファイルを開く - 1 -

■メニューの[ファイル]-[開く] をクリック(1)する。 ■「開く」ダイアログで、ファイ ルの場所を"Sambaの Public(N)"にする。すなわち、 保存場所の[ ]をクリック (2))してマップを出し、該 当の行をクリック(3))する。 ■フォルダの一覧の中から、 [ido]のフォルダをダブルク リック((4))する。 ■同様に、[写真]のフォルダを ダブルクリックする。

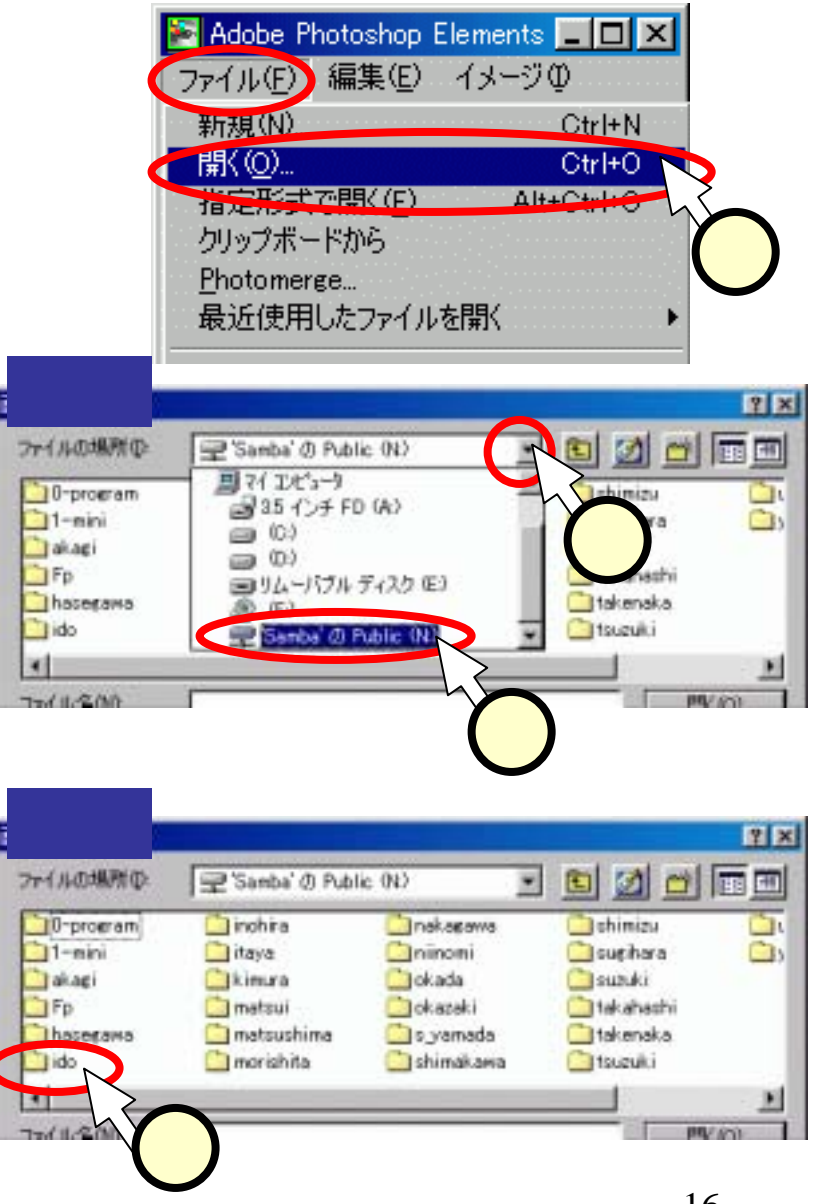

■ファイル一覧が出てきたら、 ファイルのアイコンをクリック (1)し、プレビュー(2)を見 ながら、自分の写真(もしくは全 体の写真)を選ぶ。 ■写真が決まったら、[開く]ボタ ンをクリック(3)する。 ■フォトショップウインドウ中に、 画像のウインドウ(4)が現れ

る。 ■画像のウインドウは、通常の

ー画家のファーフトフィス、画市の ウインドウと同様に、大きさを 変えることが出来る。

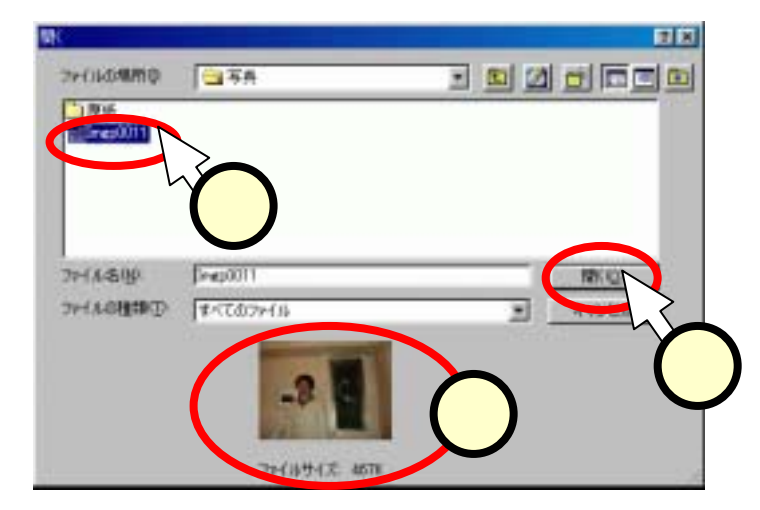

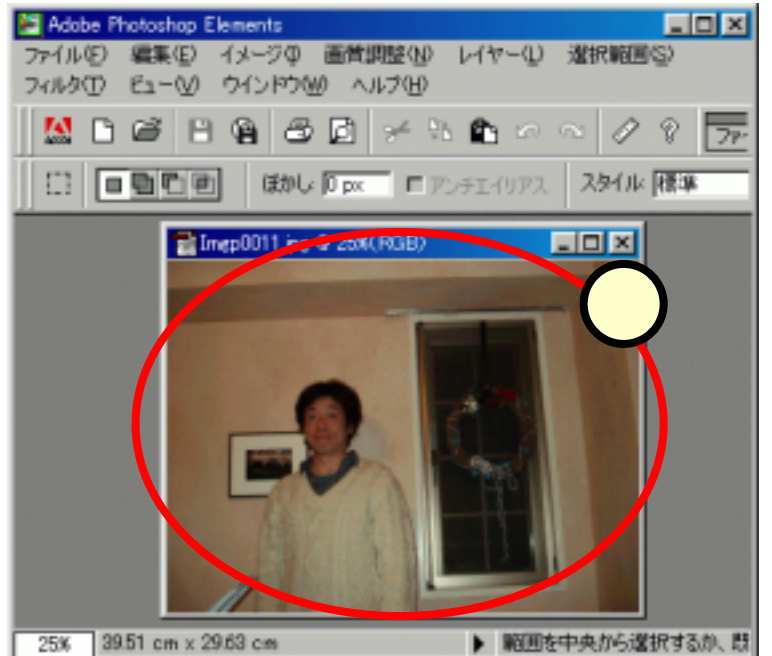

### (5.\*)Sambaってなんだ?

#### ■サンバ? 踊るの?

| アイルの場所型:   | Samba' OPubl | ic (N:)     |             |          |                  |
|------------|--------------|-------------|-------------|----------|------------------|
| 0-program  | 🚞 inohira    | 🚞 nakagawa  | 🚞 shimizu   | <u> </u> | AUA              |
| 🗋 1-mini   | 🚞 itaya      | 🚞 niinomi   | 🚞 sugihara  | 🔁 s 👘    | ea.              |
| 🗋 akagi    | 🚞 kimura     | 🚞 okada     | 🚞 suzuki    |          | No. A            |
| 🔁 Fp       | 🚞 matsui     | 🚞 okazaki   | 🚞 takahashi |          | C 11 12          |
| 🗋 hasegawa | 🚞 matsushima | 🚞 s_yamada  | 🚞 takenaka  |          | 2 - <b>1</b> 7 - |
| 🗋 ido      | 🚞 morishita  | 🚞 shimakawa | 🚞 tsuzuki   |          |                  |
| (          |              |             |             | •        |                  |

#### ネットワーク上でファイルを共有する仕組み。

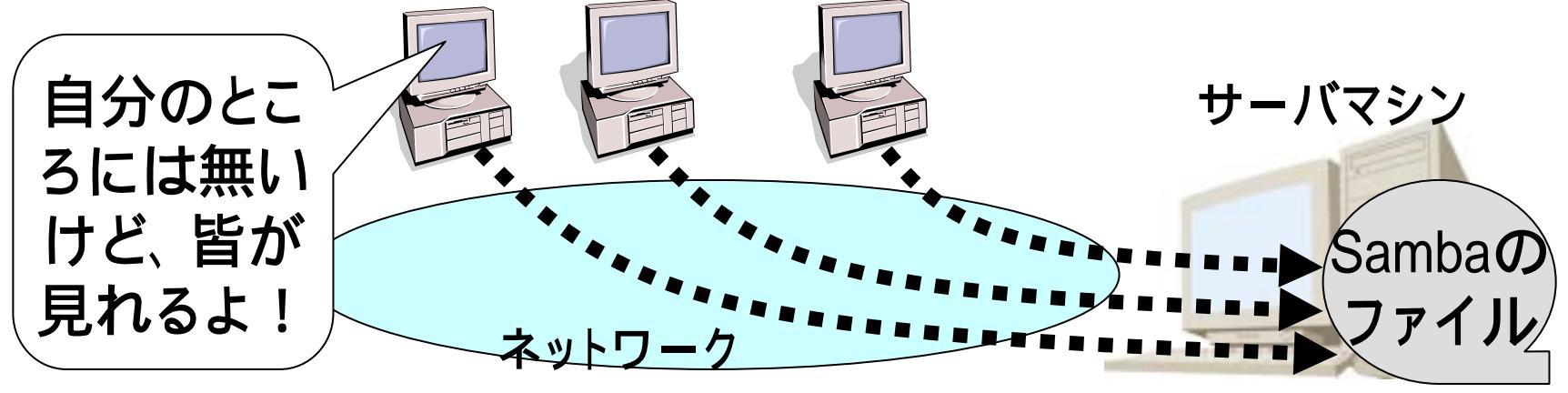

(5.3) 画像の見え方(ビュー)を変える

■フォトショップ全体のウイン ドウの右上方向にある、[ナ ビゲータ]のタグをクリック (1)する。

■スクロールバーをドラッグ (2)して表示される大きさ を変える。

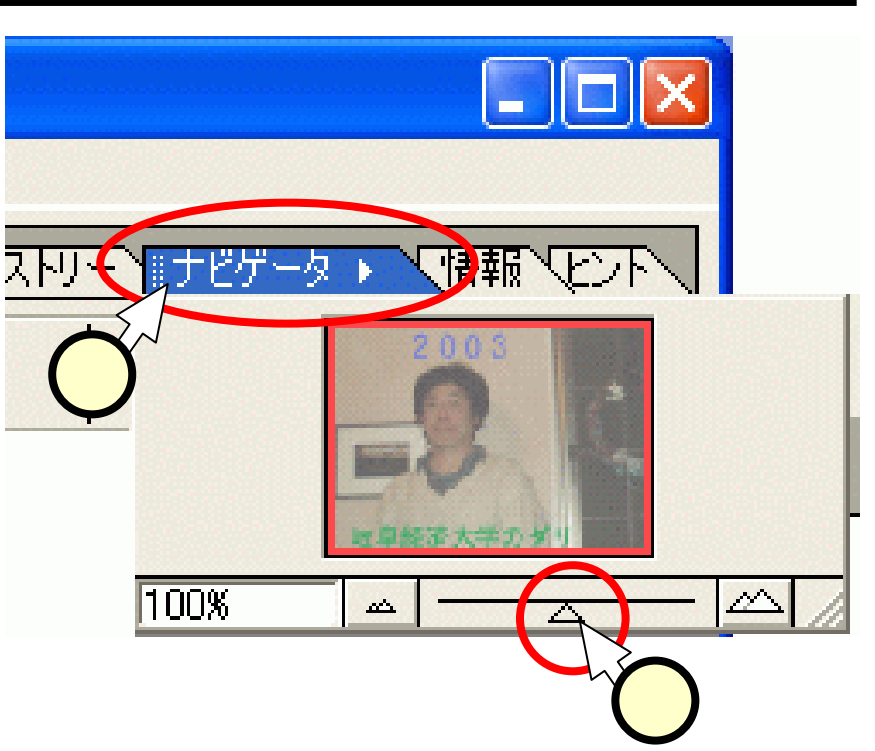

#### 見え方を変える

- 最終的に出来上がるファイルの画像の大きさが変わる訳ではありません。
- あくまで、作業に都合が良いように、操作画面で表示される大きさを変えるだけです。
- •ウインドウ自体の大きさも調整して、作業しやすいようにしてく ださい。 「自分の写真でカレンダーを作ろう」岐阜経済大学 井戸伸彦 19

# (5.4)画像を切り抜く

- ■ツールボックスの[切り抜き ツール]をクリック(①)して、 ハイライトにする。
- ■画像内で切り抜く範囲をド ラッグ(2)する。
- ■必要に応じて、切り抜き範囲を調整する。
- ■切り抜いた部分をダブルク リック(3)して、切り抜か れた画像(4)を得る。

あまり小さい部分と切り抜 かないように。

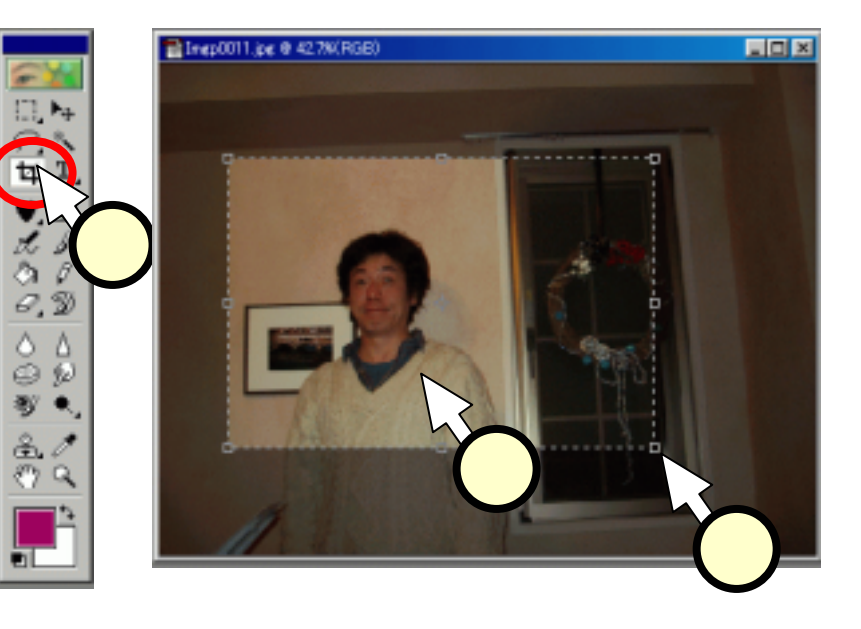

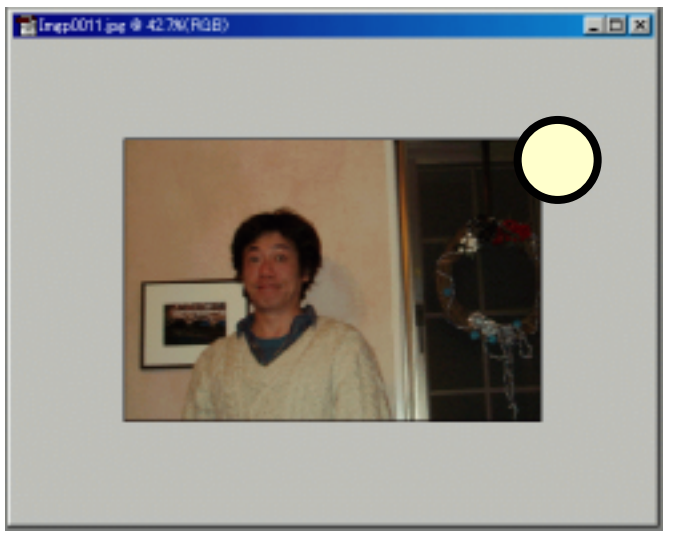

## (5.5)失敗しても大丈夫

- ■操作により思わぬ結果になった場合、その操作を取り 消すことが出来る。
  - •[編集]-[…の取り消し](1)
- ■修正の連続の中で、前の段階へ戻ったり、戻った後に やはり段階を進むことにすることも出来る。
  - 戻る: [編集]-[一段戻る](2)、もしくは、4をクリック
  - •進む:[編集]-[一段進む](3)、もしくは、5をクリック

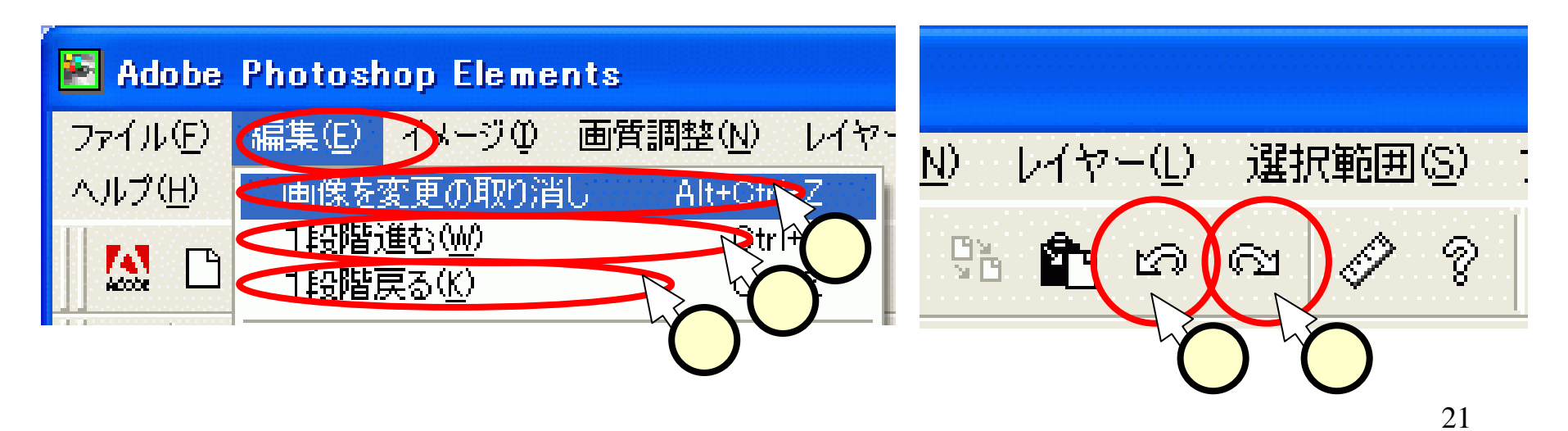

■作成するカレンダーは、 A4縦ですから、これに あった横幅(18cm程度) に画像のサイズを変更す る。

 ■ 「 画像解像度」 ウインドウ にて、ドキュメントサイズ の幅を、"18"に設定

 (2)し、[OK](3)をク リックする。
 「 自分の写真でカレンダーを作ろう」岐早経済大字 井戸伸彦

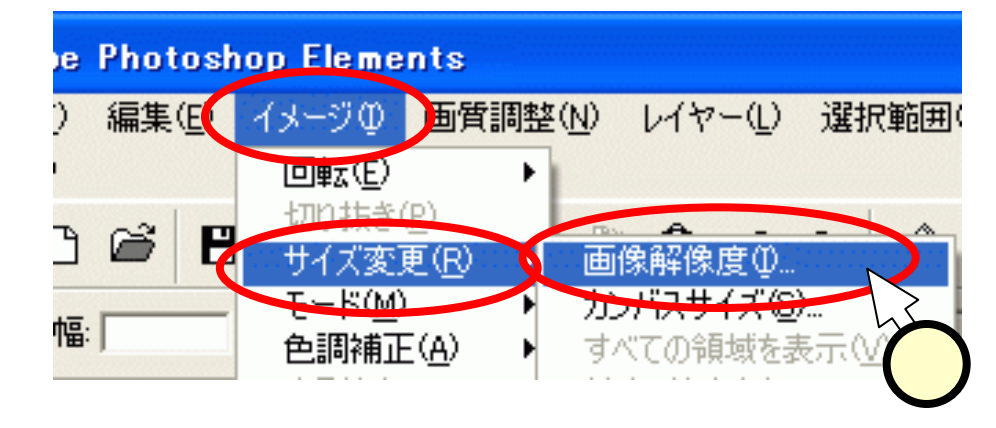

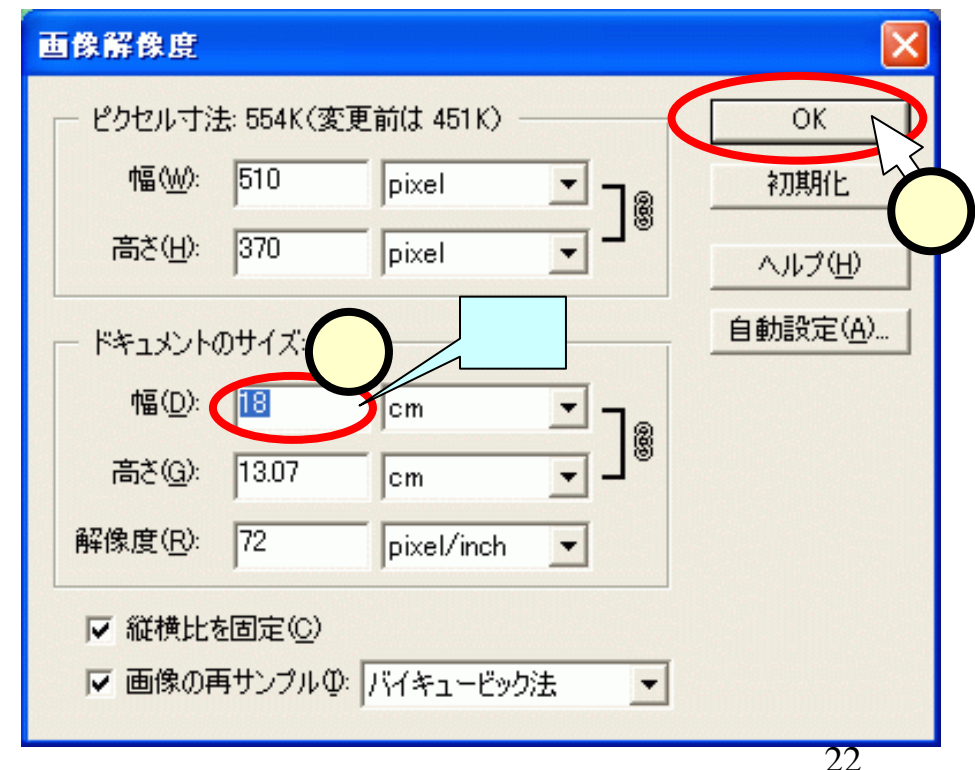

# <u>(5.7)カラーバランスを調整する</u>

- ■色合いを調整します。
  ■メニューから、[画質調整]-
  - [カラー]-[色相·彩度]を選択 (1)する。
- ■「色相·彩度」ウインドウにて、 それぞれのつまみ(2)を調整 する。
- ■気に入った色合いとなったところで、[OK]をクリック(3)する。

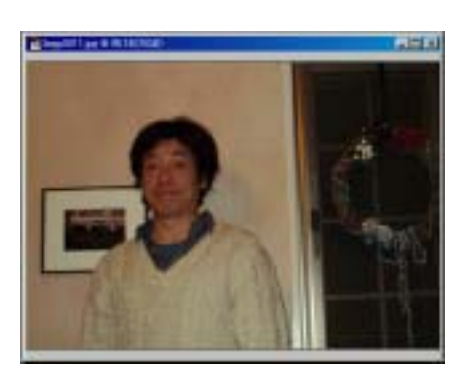

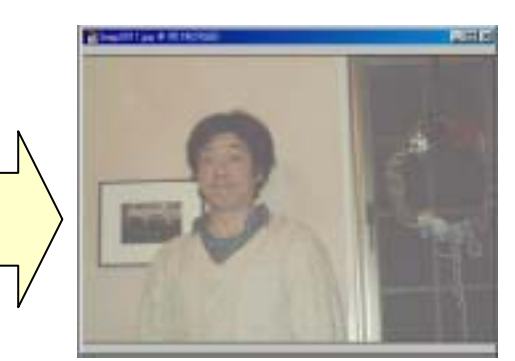

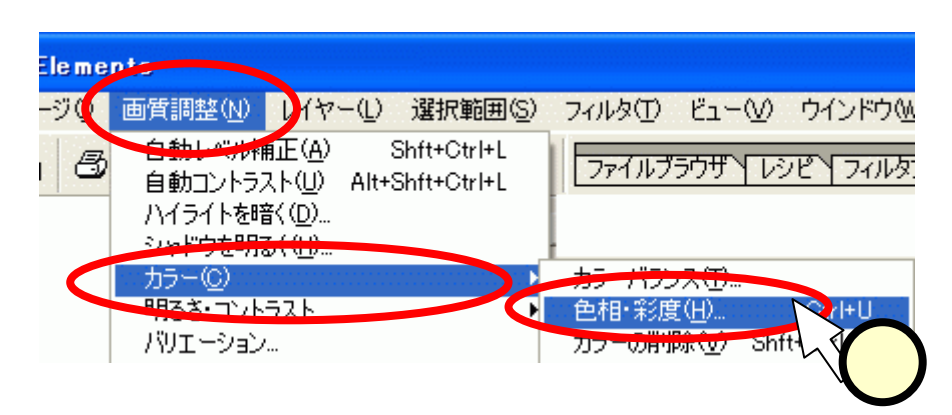

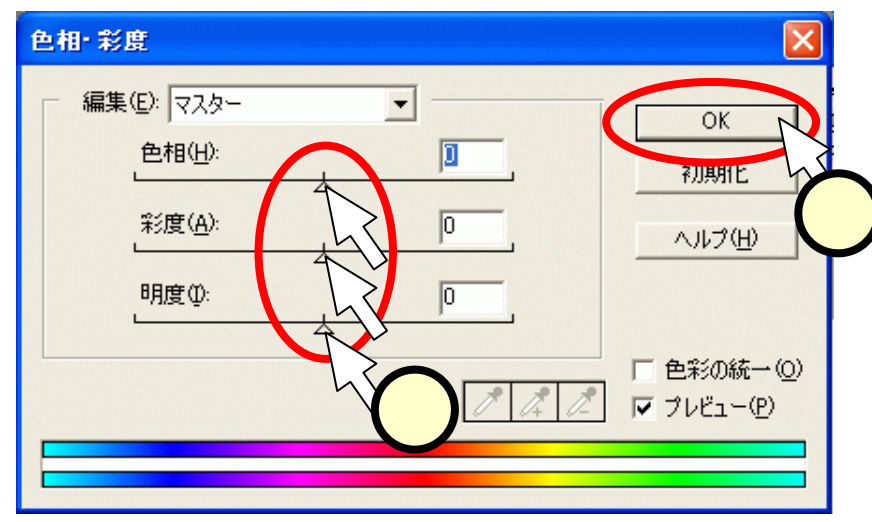

## (5.8)シャープ(ぼかし)にする

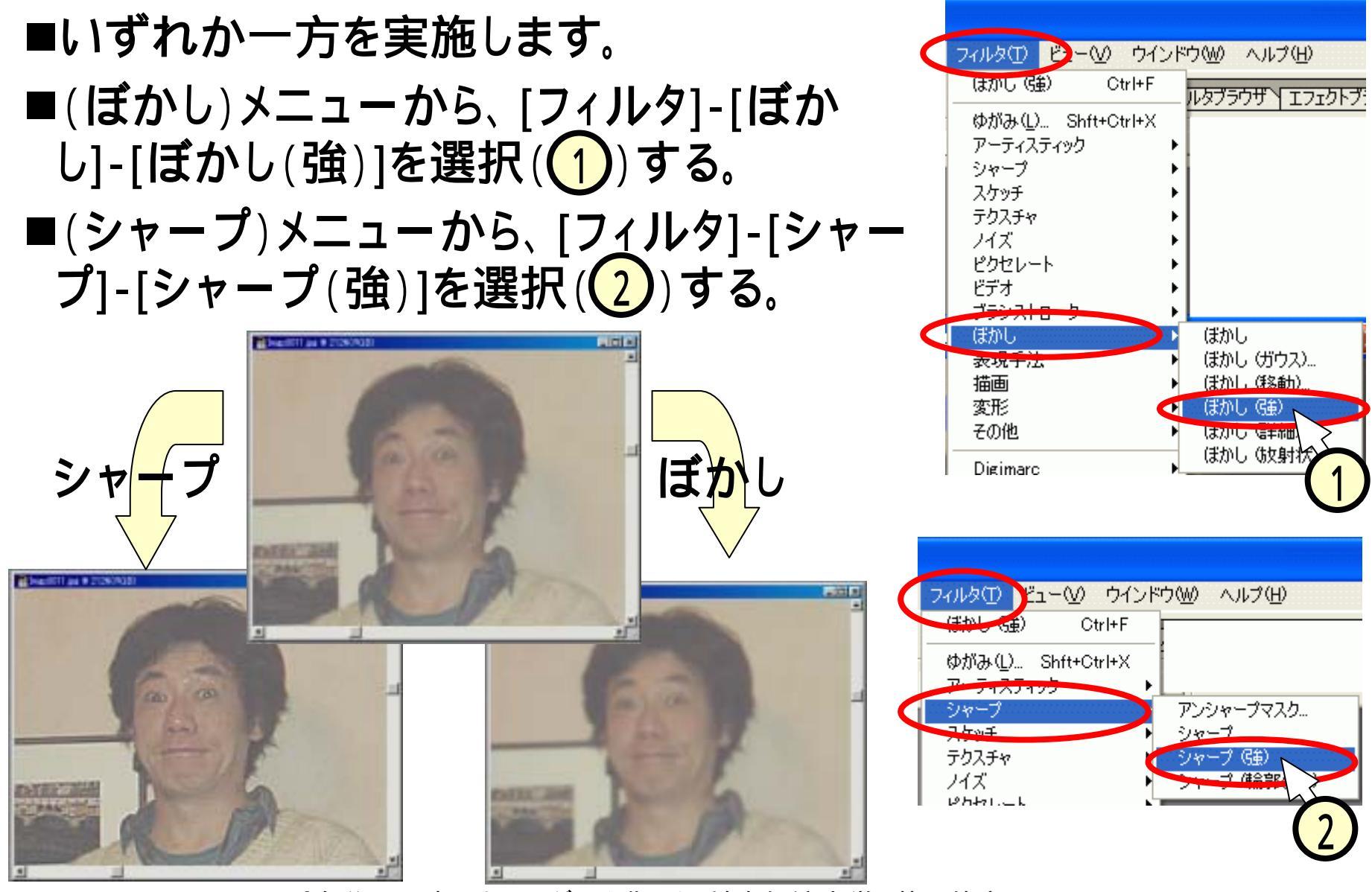

(5.9)文字を入力する

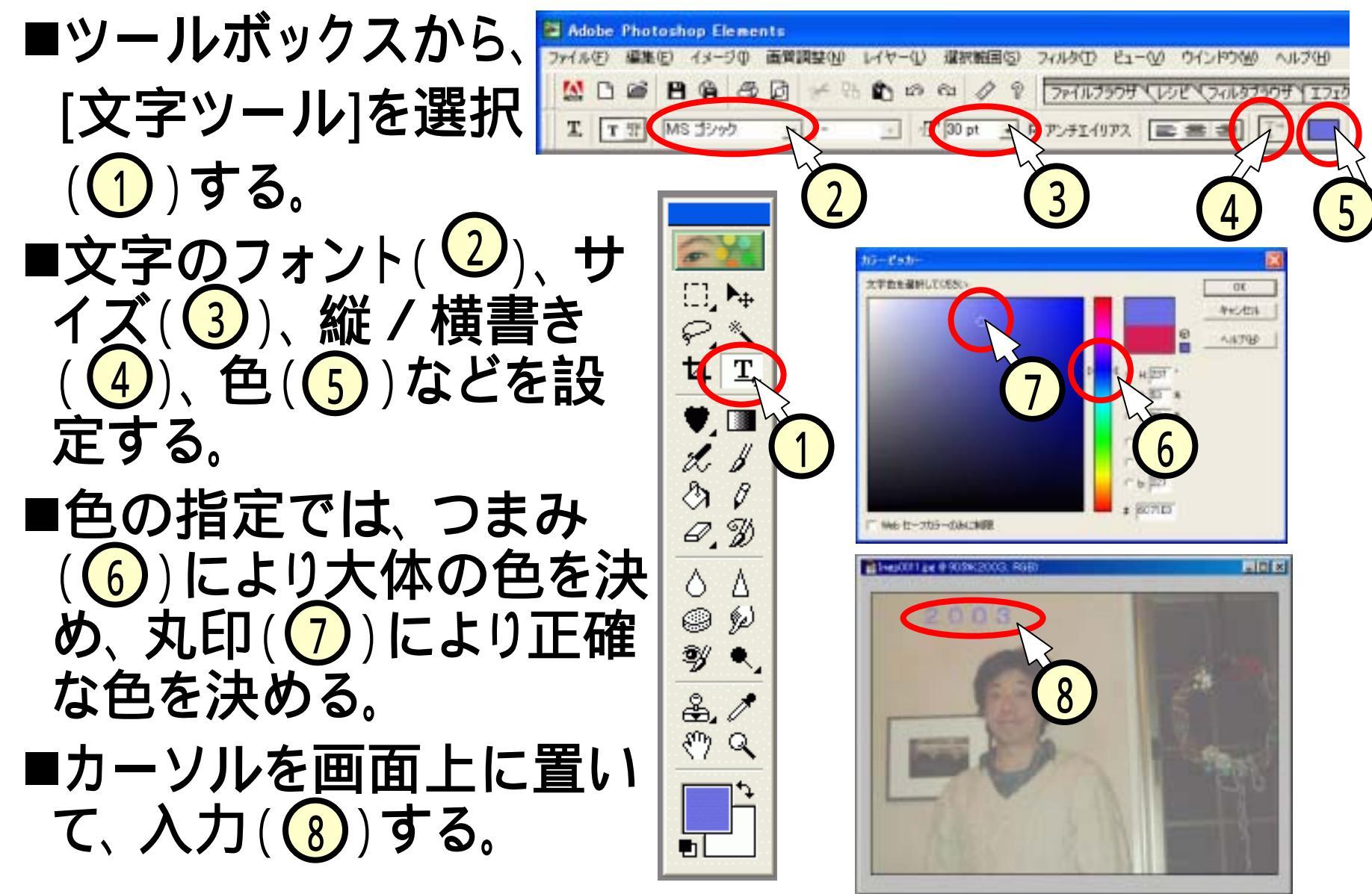

## (5.10)文字の大きさ・位置を変える

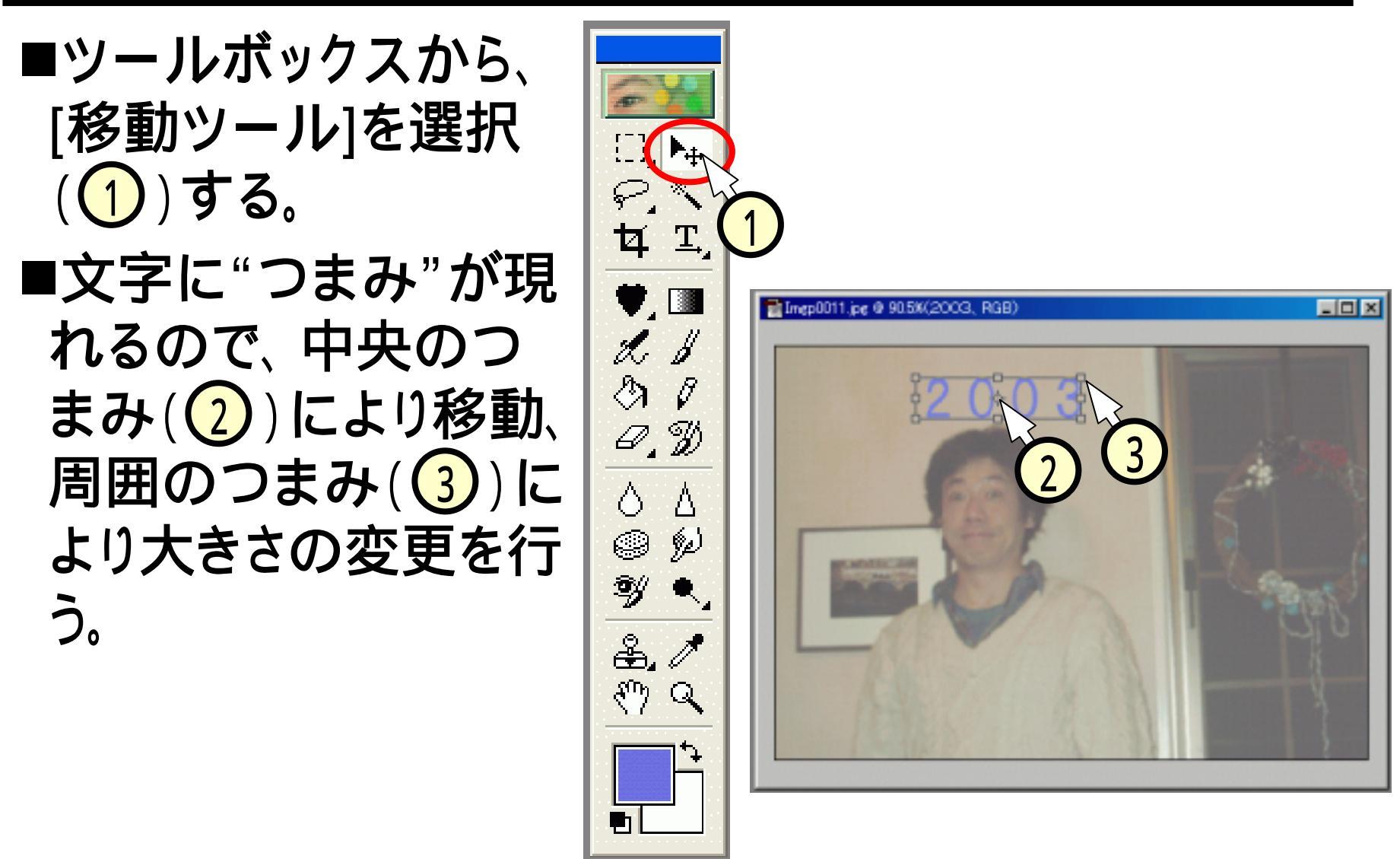

# (5.11)画像ファイルを別名で保存する

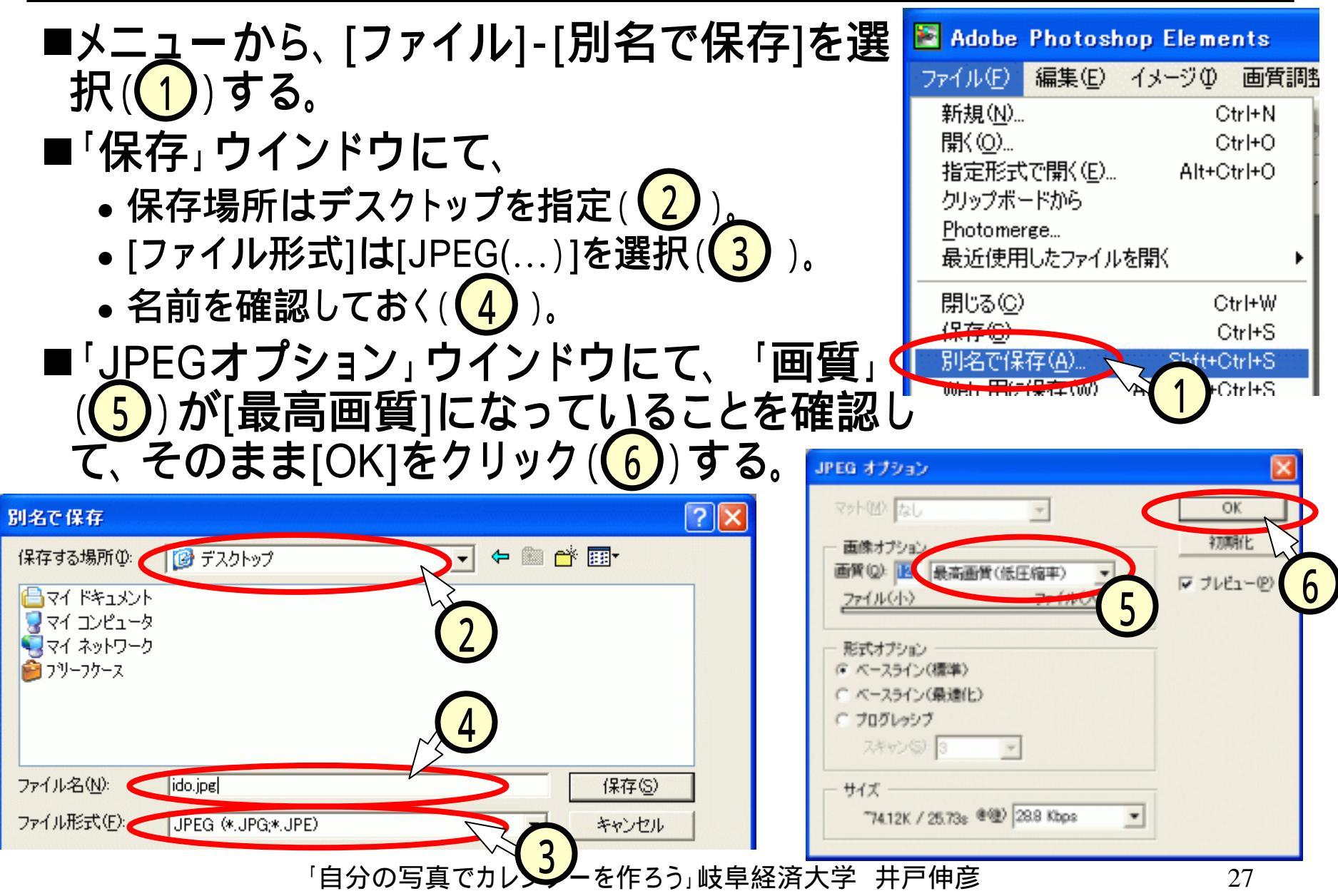

## (6)フィルタいろいろ

■様々な効果を持つフィルタが用意されています。

■凝りだすときりがありません。時間内に終わる範囲で やってみてください(時間切れの場合、あきらめてね)。

•[フィルタ]-[アーティスティック]-[荒いパステル画]

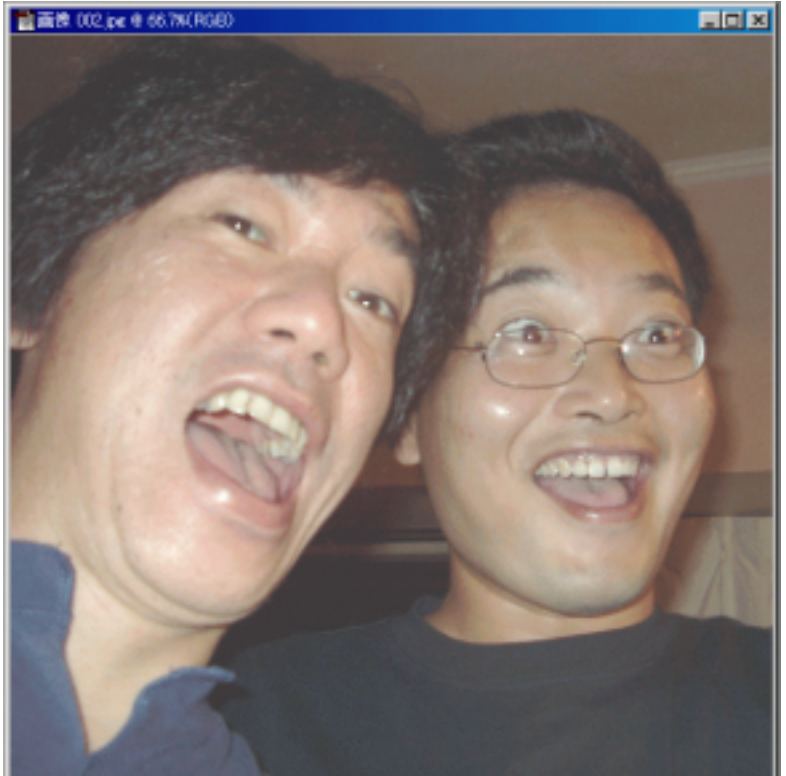

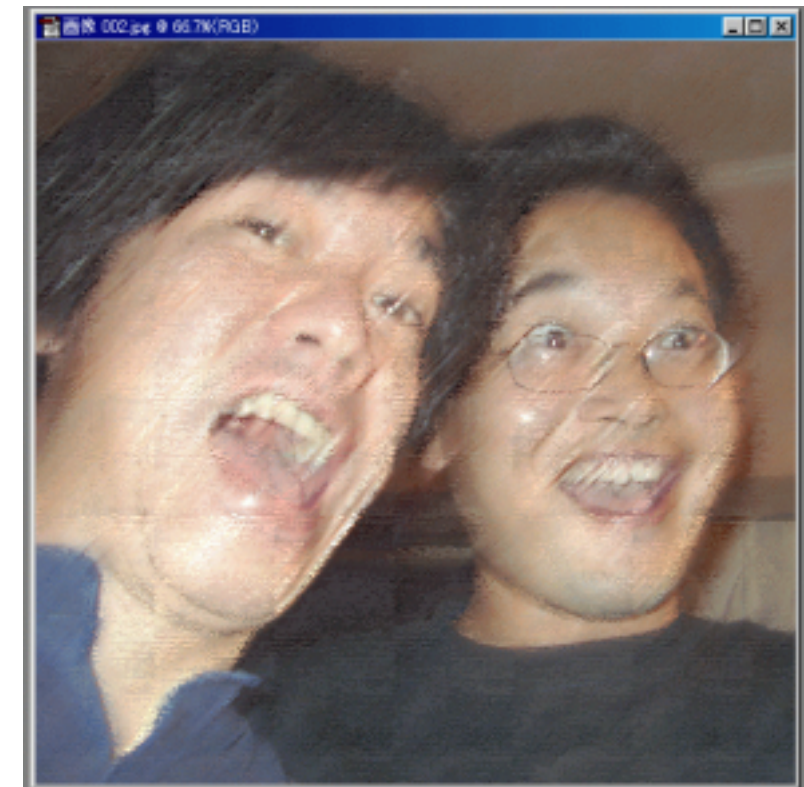

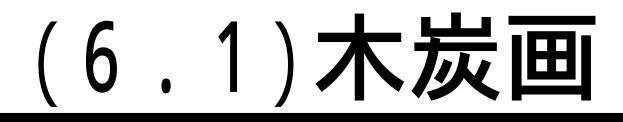

#### ■[フィルタ]-[スケッチ]-[木炭画]

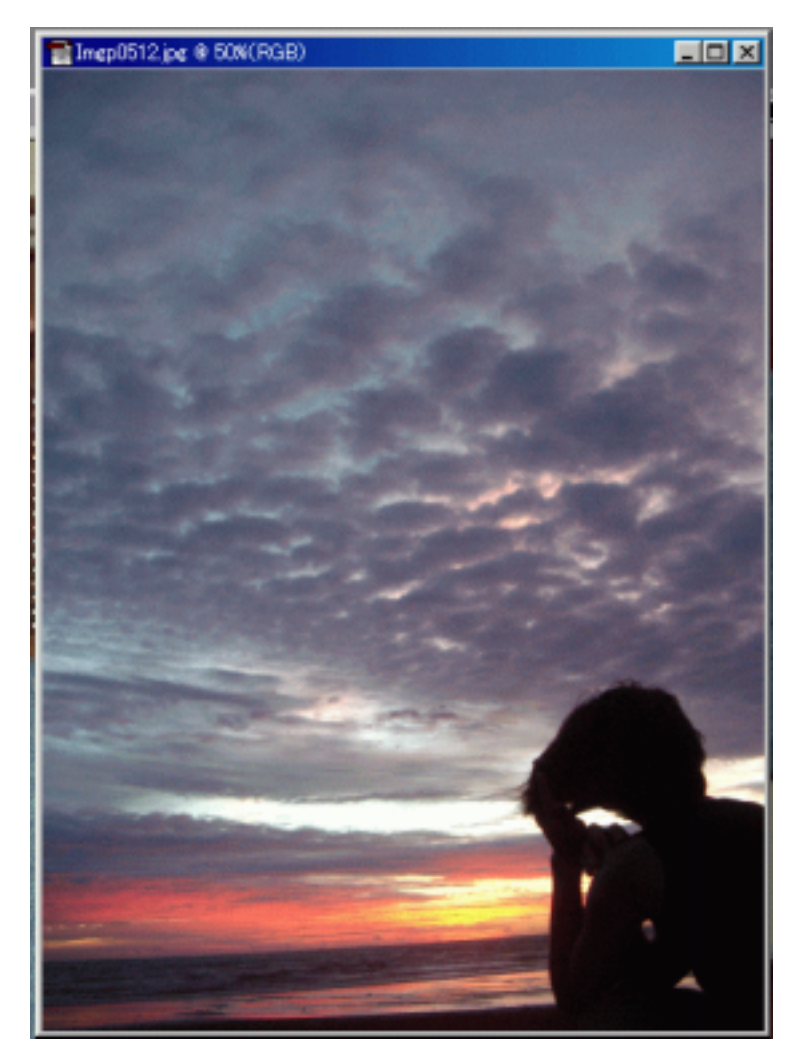

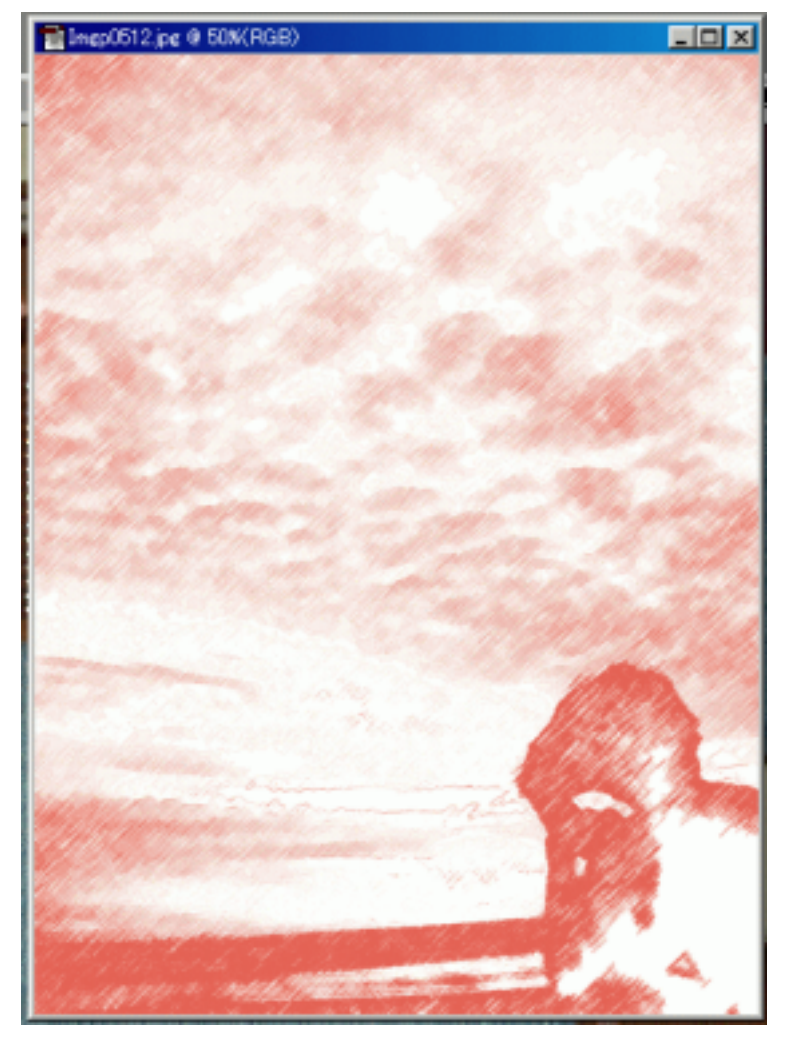

## (6.2)ステンドグラス

#### ■[フィルタ]-[テクスチャ]-[ステンドグラス]

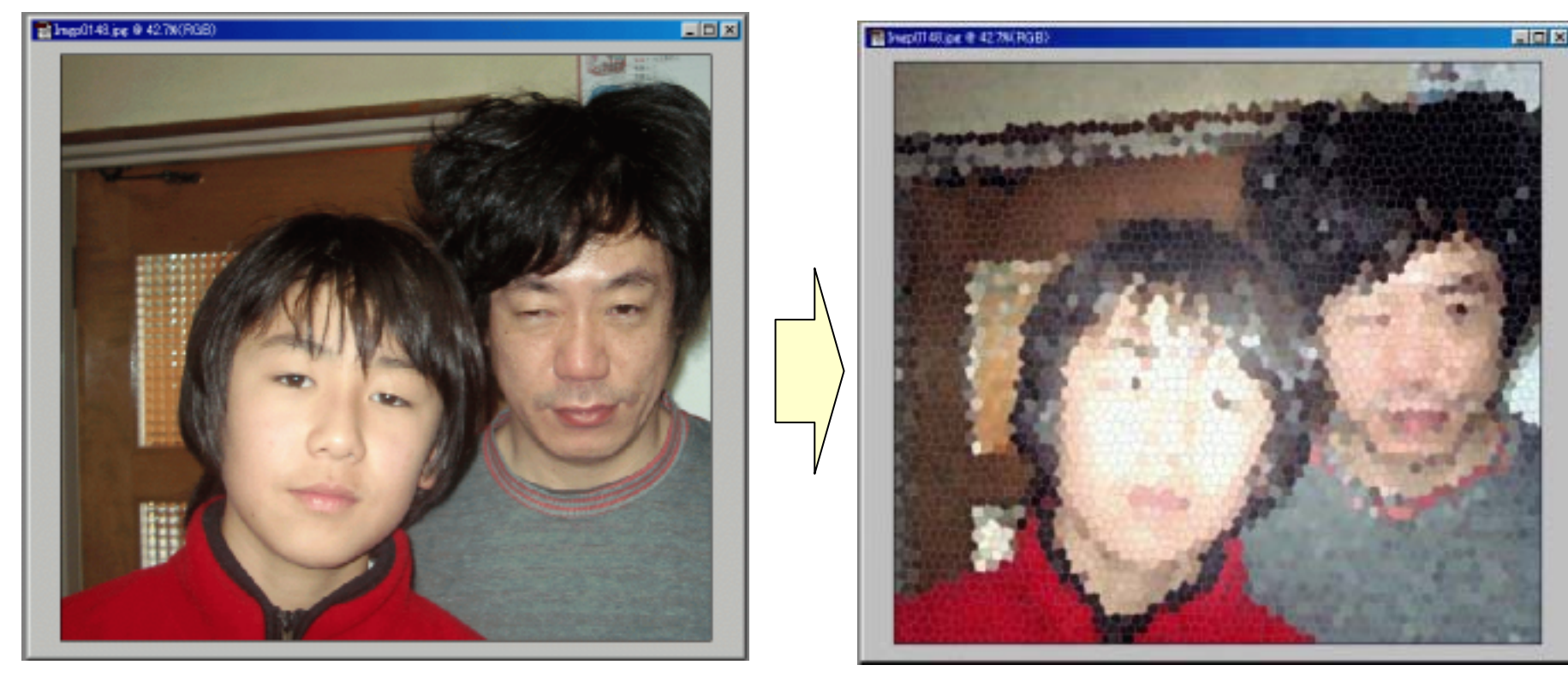

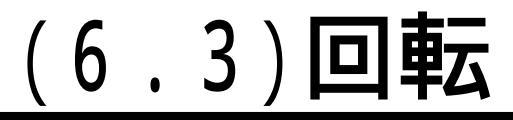

#### ■[フィルタ]-[変形]-[回転]

<現実>

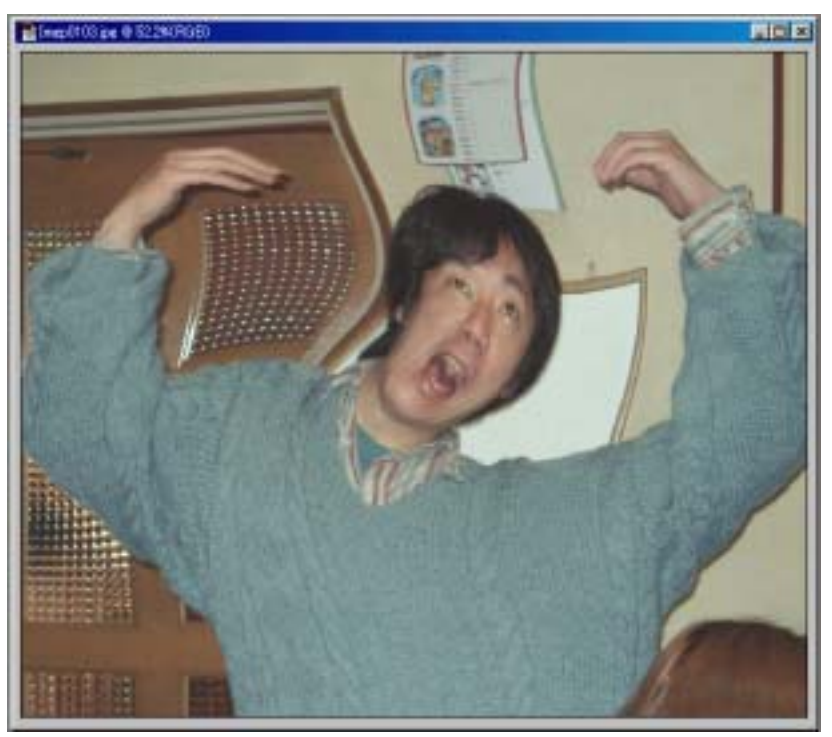

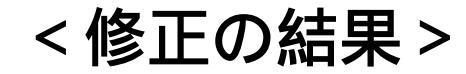

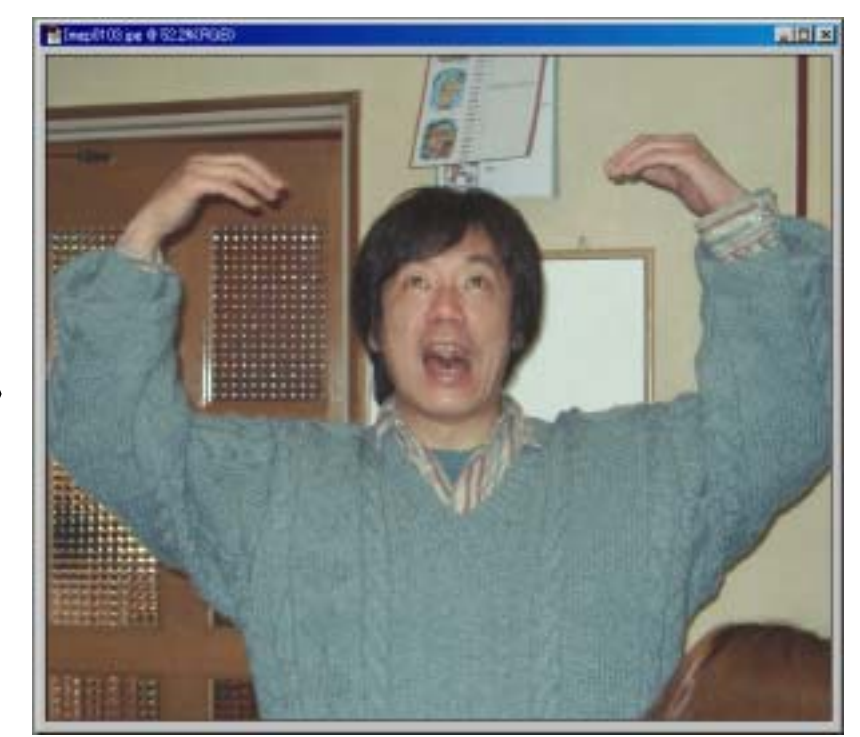

### (6.4)エッジ

#### ■[フィルタ]-[ブラシストローク]-[エッジの強調]

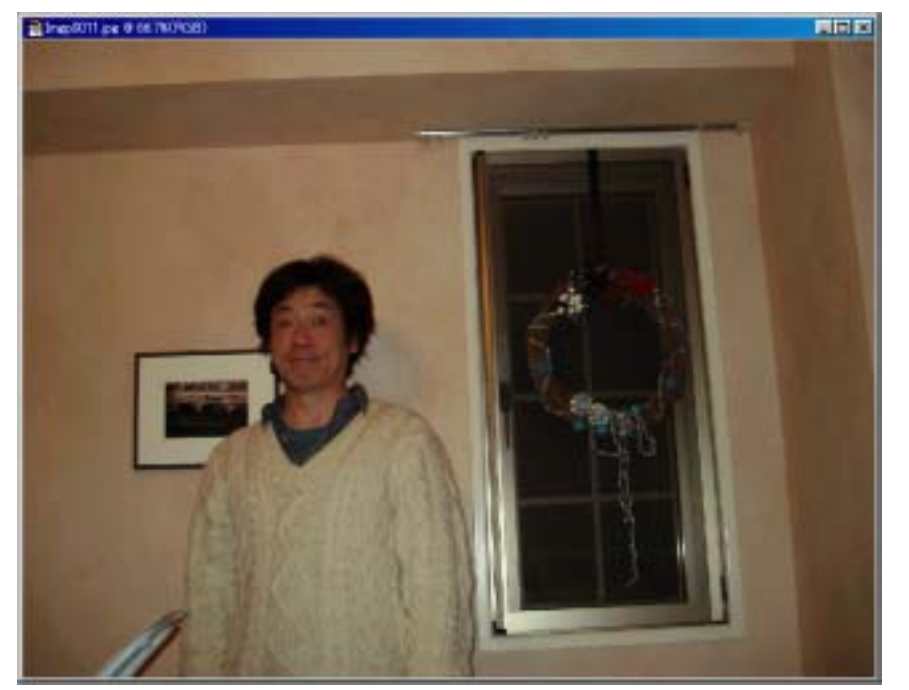

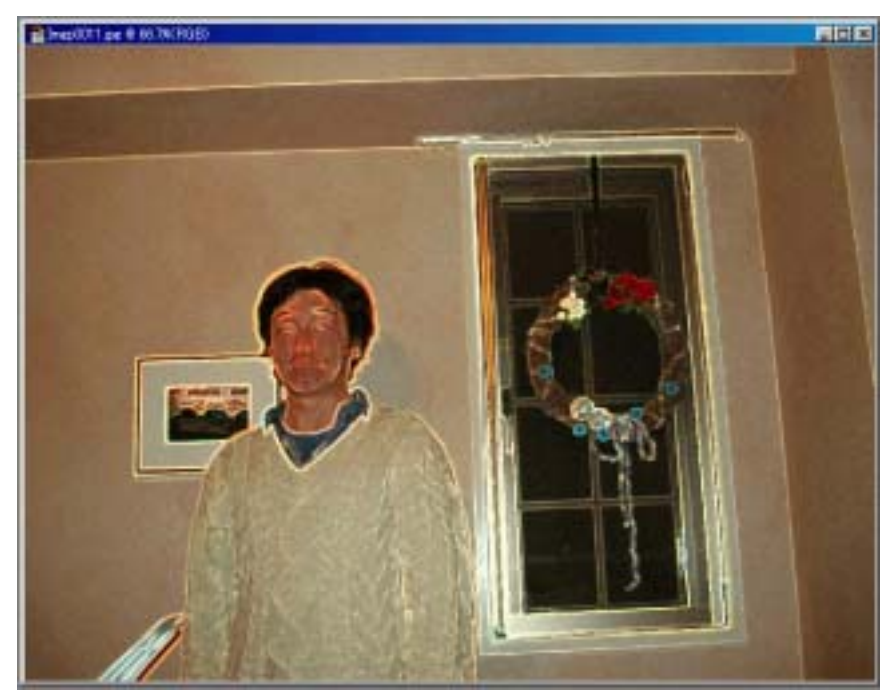

「自分の写真でカレンダーを作ろう」岐阜経済大学 井戸伸彦

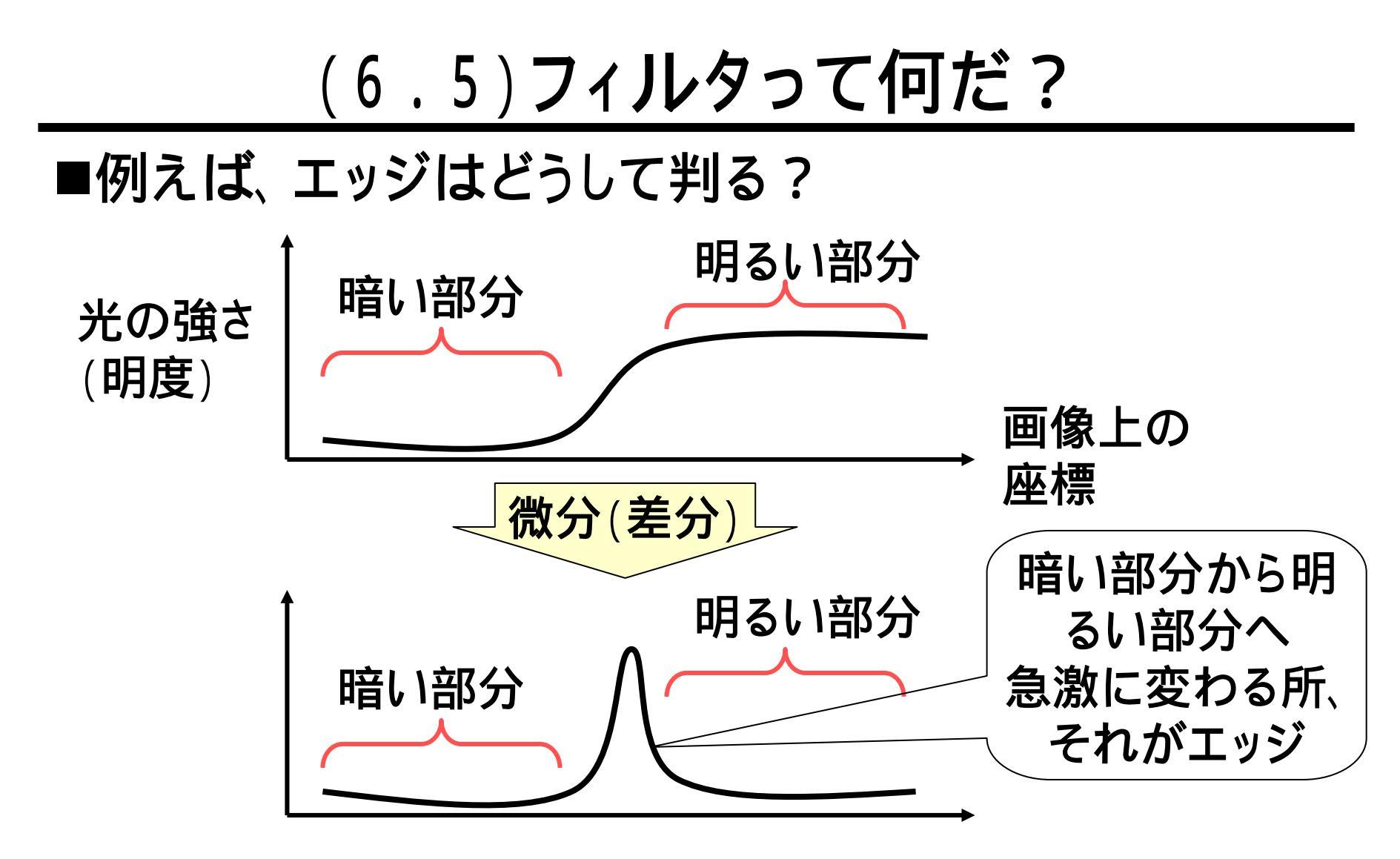

フィルタは数学的に定義されており、 計算につぐ計算により、変形された画像が得られる。

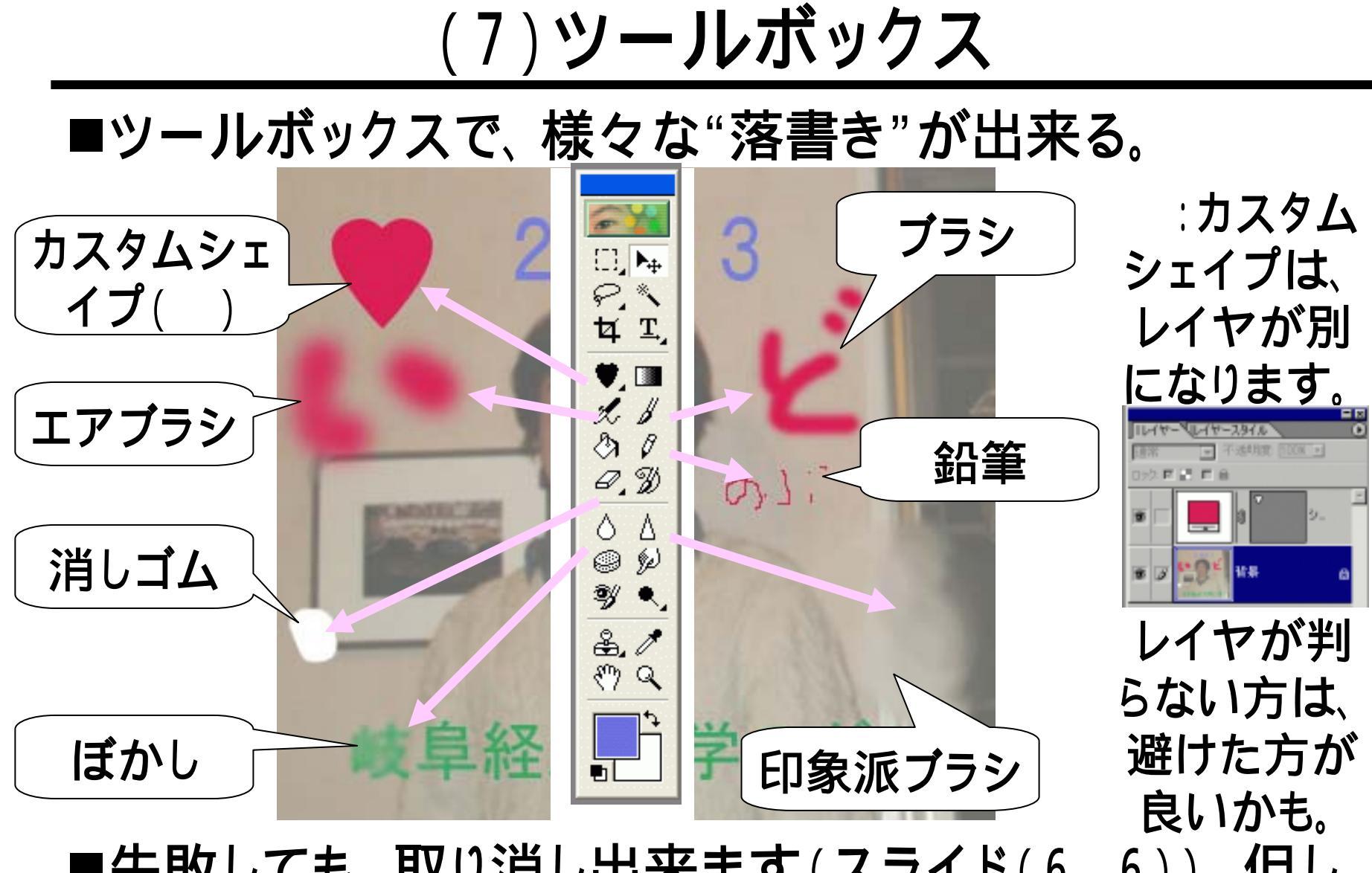

■失敗しても、取り消し出来ます(スライド(6.6))。但し、 時間内に終わるようにね!

(8) "カレンダー君"って誰?

#### ■その正体は。。。

- Excelとそのマクロです。見栄 えは、ほとんどExcelです。
- マクロとは、Excelの中での 様々な作業をプログラムとして、 ボタンのクリックなどの操作に より、その作業が行えるように するものです。
- カレンダーも、出来上がったものが用意されているのではなく、マクロが作っているのです。
- マクロは、VB(Bisual Basic)に 似た、VBAというプログラム言 語で作成されています。

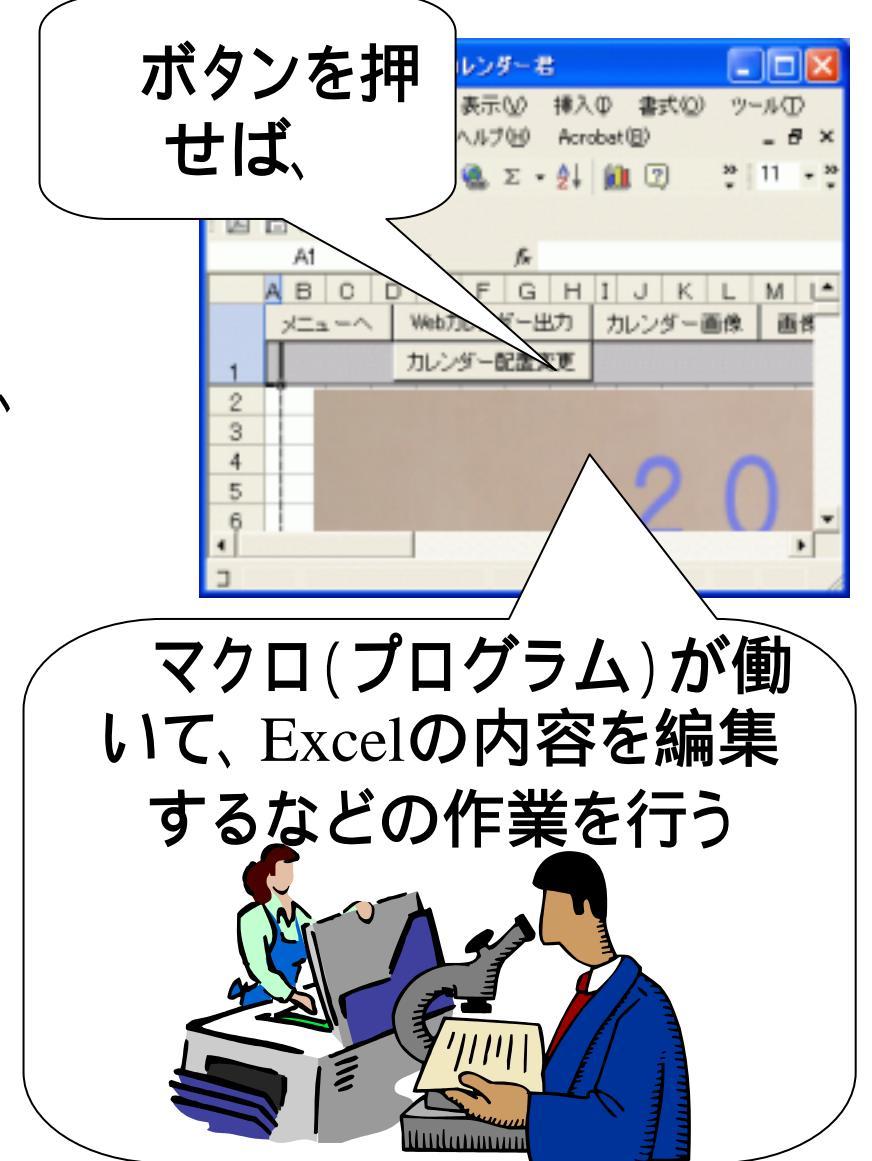

(8.1)カレンダー君の基本的構成

- ■2種類のシートがある。
- ■最初に出てくるシート
  - マクロ操作を行う"メニュー シート"。
- ■カレンダ現物を含むシート
  - マクロにより生成されたシート。
  - ・メニューシートから、"カレン ダー区分"の選択を行うことに より、表示される。

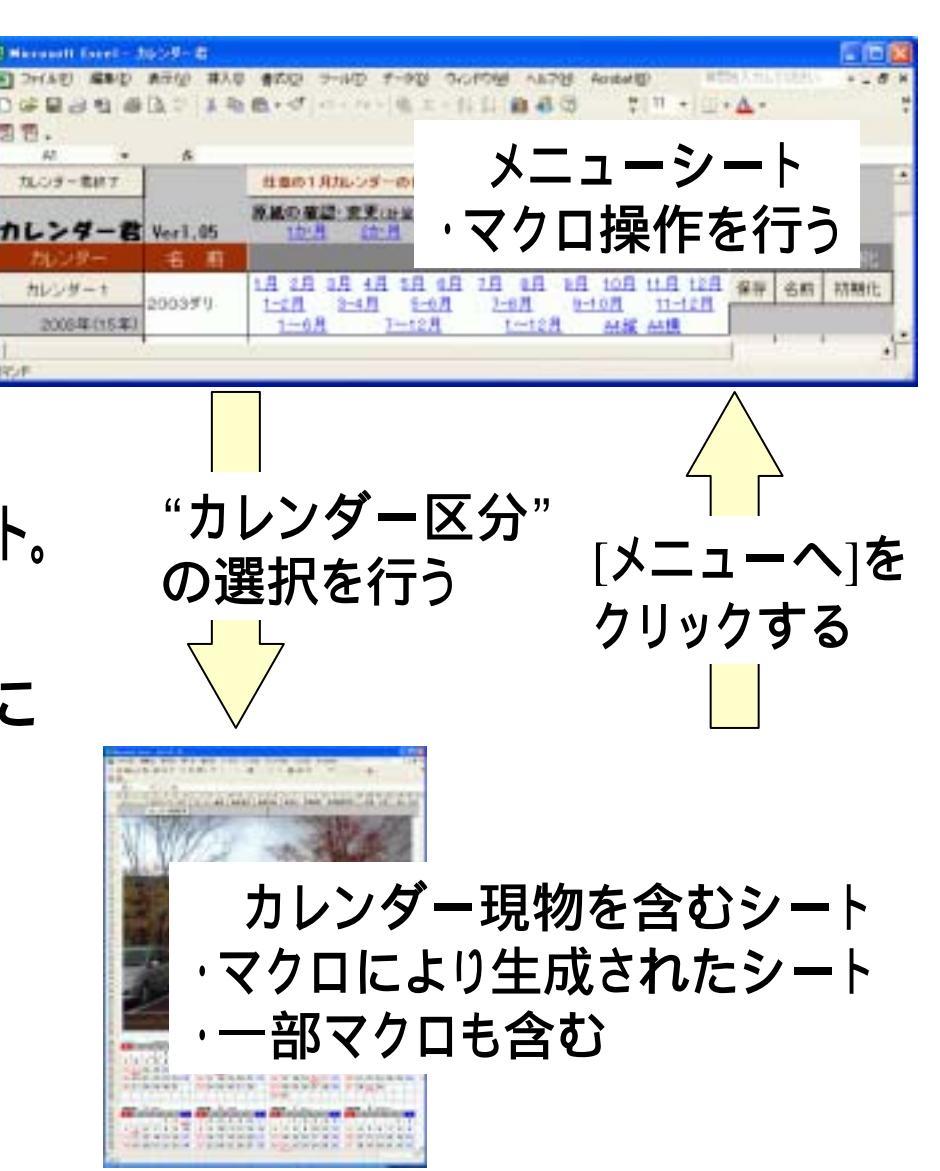

## (8.2) "カレンダー君"の起動 - その1 -

■ calendarkun」のフォルダ 中の、「カレンダー君」の Excelファイルをダブルク リック(1)して開く。 ■横長のダイアログボックス が出てきたら、[OK]をク リック(2)する。  $[ \mathbf{v} - \mathbf{u}(\underline{\mathbf{T}})] - [\mathbf{v} - \mathbf{u}(\underline{\mathbf{M}})] - [\mathbf{v} - \mathbf{u}(\underline{\mathbf{M$ [セキュリティ(S)]をクリック します(3)。

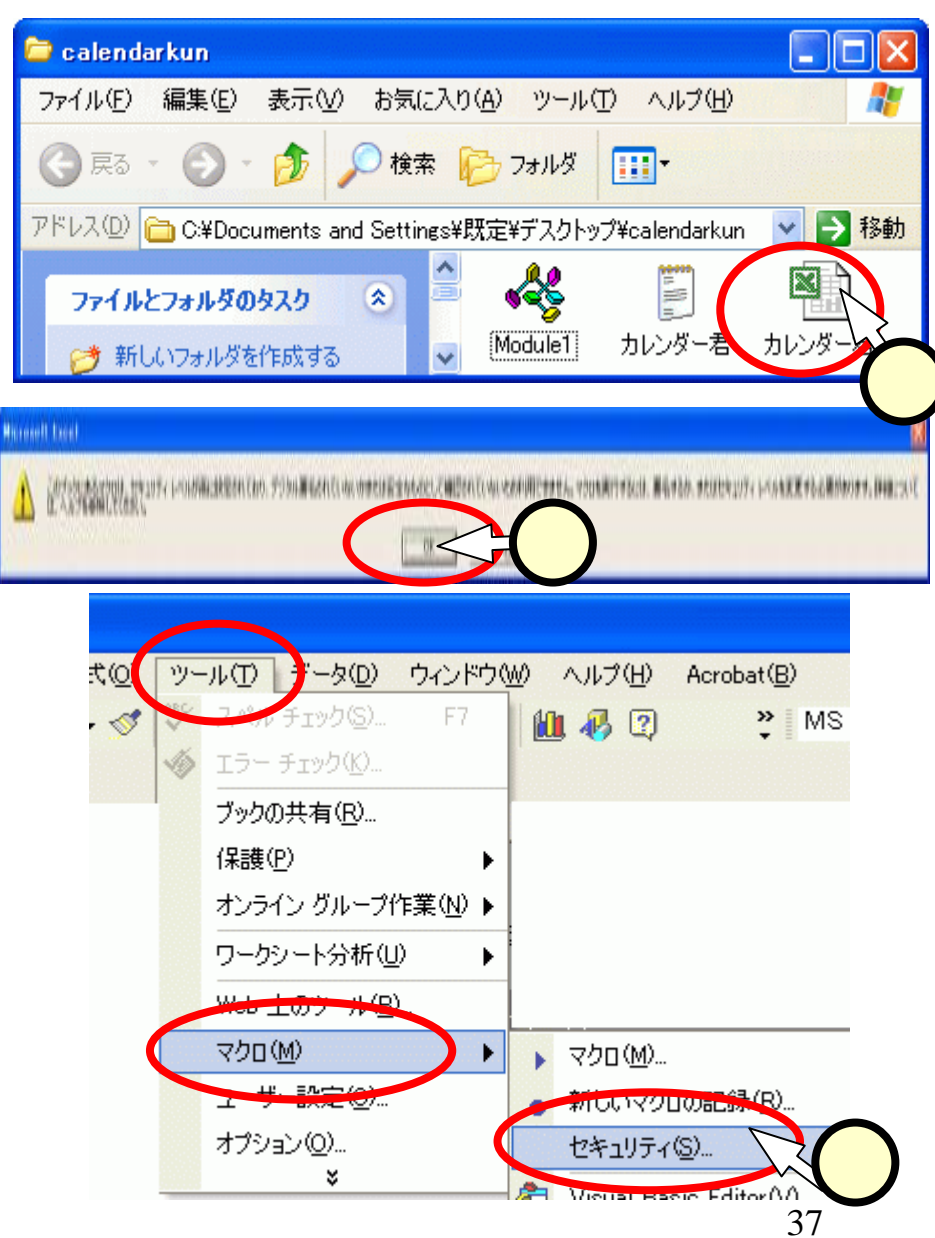

## (8.3)"カレンダー君"の起動 - その2-

- ■「セキュリティ」のダイアログにて、[低(L)]をチェック (1)して、[OK]をクリック(2)する。
- ■一度、ファイルを上書き保存して(3)から閉じて、再度、ファイルのダブルクリック(4)により立ち上げる。
  - (一般には、ダウンロードしてきたExcelファイルのマクロ) を有効とする場合、十分注意する必要がある。

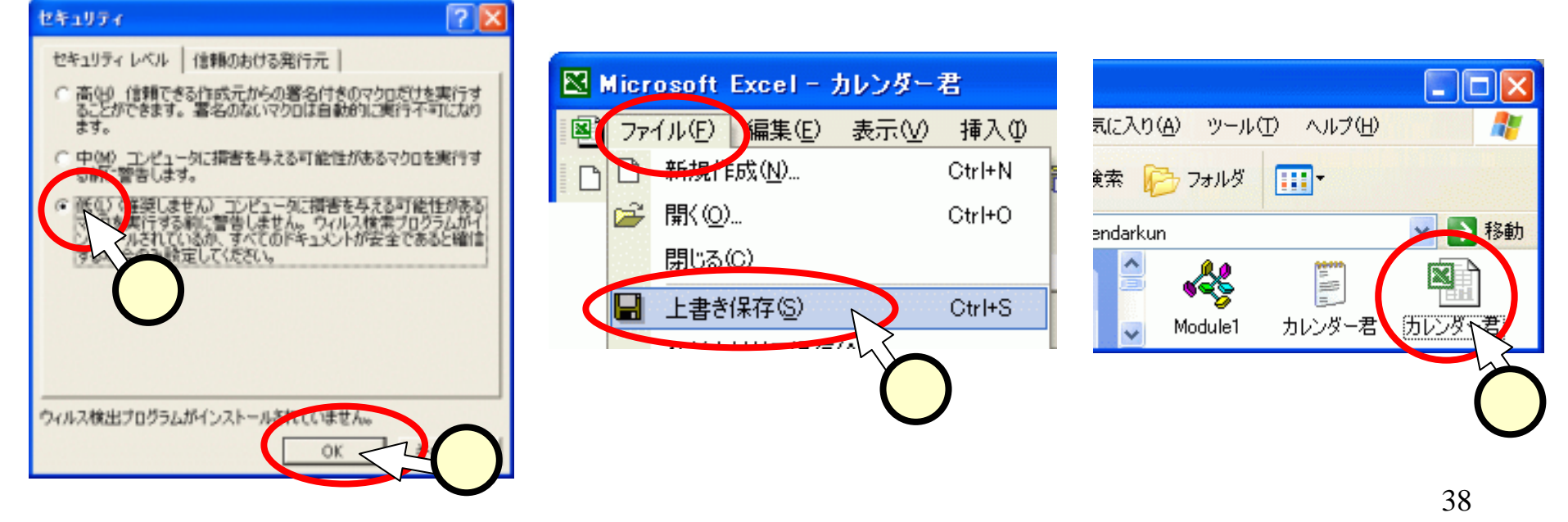

(8.4)カレンダーの初期化

■Excelファイルが開 き、右図のようなメ ニューシートが開い たら、「カレンダー1」 の欄の、「初期化]を クリック((1))する。 ■確認のダイアログ にて、[OK]をクリック (2))する。 ■「カレンダー1」の設 定を行うために、「カ レンダー11ボタンを クリック(3)する。

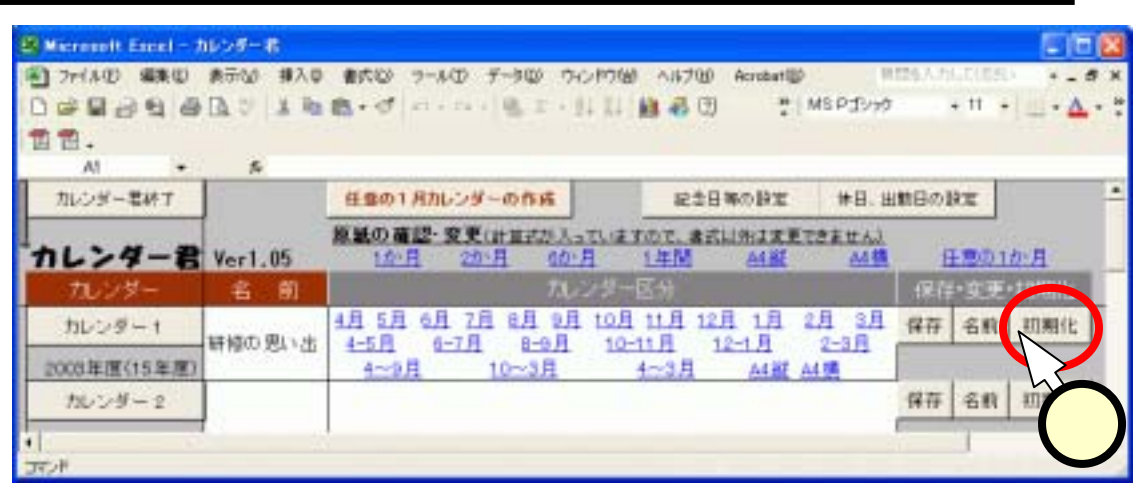

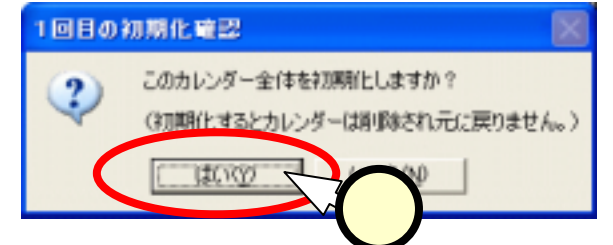

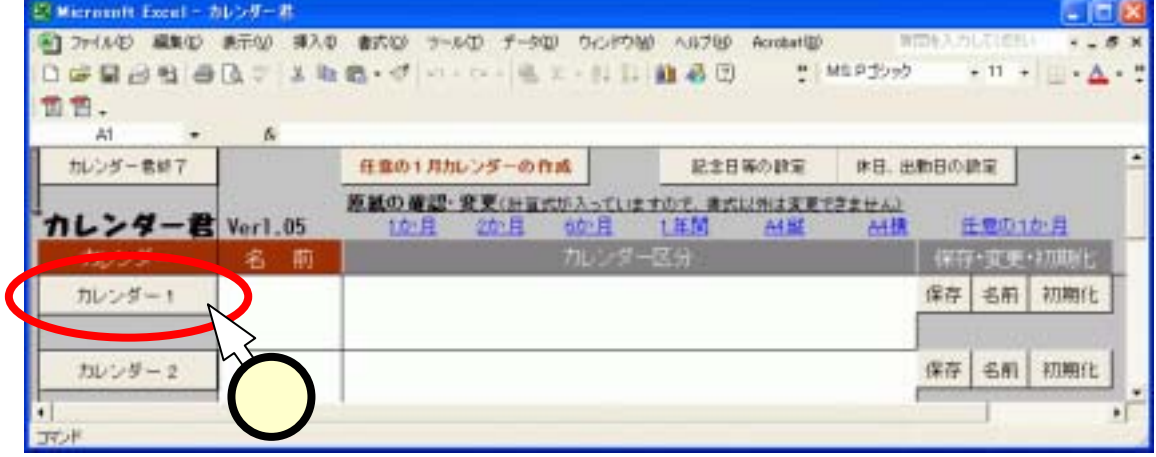

## (8.5)カレンダーの設定

- カレンダーの設定」ダイアログに て、"カレンダーの名前"の欄に、 適当な名前を入力(1)し、作成 年で[2003年]を選択(2)し、「作 成]をクリック(3)する。
- ■"年間23枚のカレンダーを作成し ますか?"と書かれたダイアログ が出た場合は、「はい」をクリック  $(\mathbf{4})$ する(2回でることがある)。
- ■"カレンダーを作成しました"と書 かれたダイアログにて、[OK]をク リック(5))する。

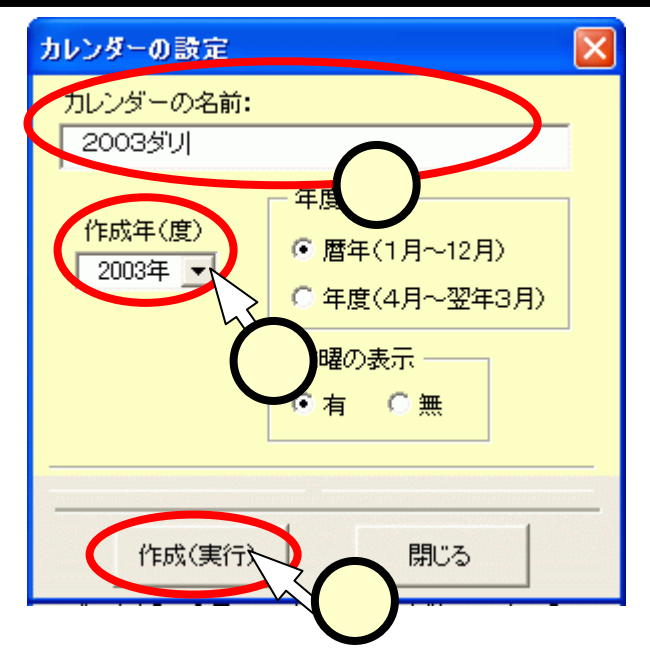

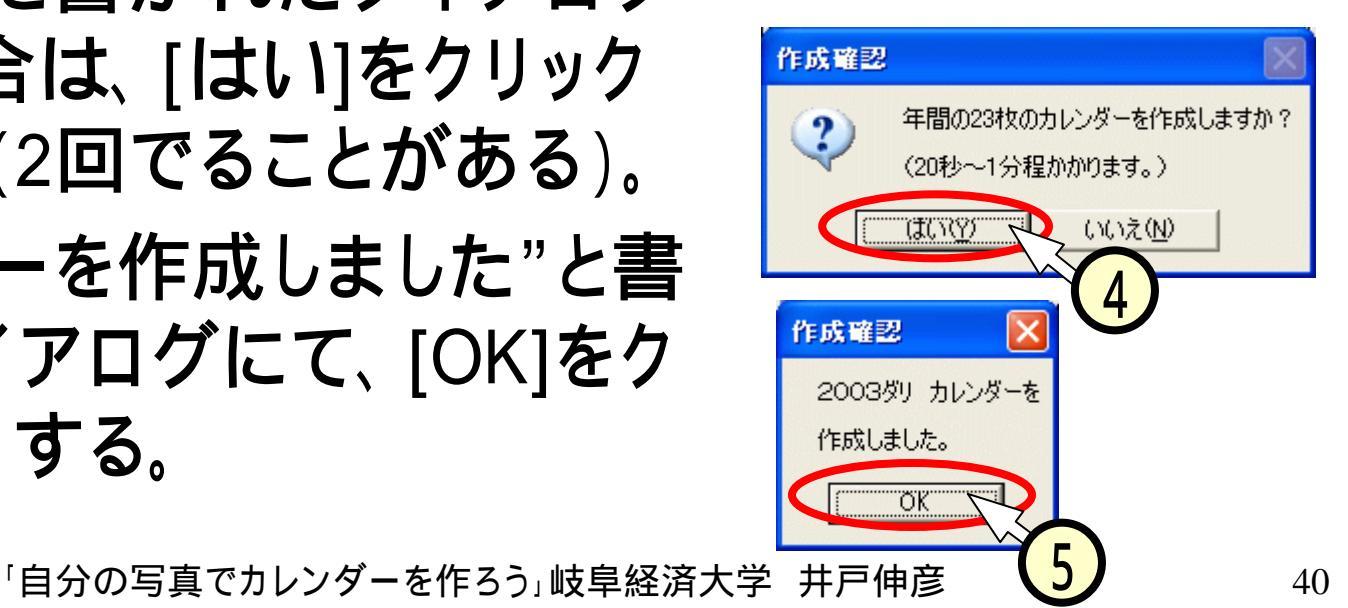

### (8.6)カレンダーの編集開始

■"カレンダー1"の欄の[1~12月]を クリック(1)する。 ■デフォルトの画像の入ったカレン ダーのExcelシート(2)が現れる。

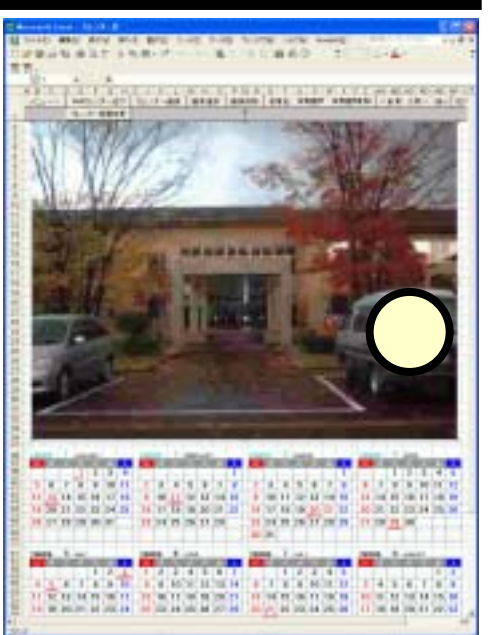

| 🔀 Microsoft Excel - カレ | シダー君     |                           |                      |                     |                  |            |
|------------------------|----------|---------------------------|----------------------|---------------------|------------------|------------|
| 🕙 ファイル(E) 編集(E) 表      | 表示── 挿入① | 書式(Q) ツール(T) データ(D) ウ     | ィンドウ(W) ヘルプ(H)       | Acrobat( <u>B</u> ) | 質問を入力してください      | - 8 ×      |
| 🗅 ൙ 🔲 🔒 🖏 🎒            | à 💱 🕺 🗈  | 🛍 • 💅   ιο + ια +   🍓 Σ + | Al II 🛍 🛷 🕄          | <b>≥</b> 11 -       | - <u>A</u> -     | »<br>*     |
| 1 🖬 🔁 🗸                |          |                           |                      |                     |                  |            |
| A1 👻                   | fx       |                           |                      |                     |                  |            |
| カレンダー君終了               |          | 任意の1月カレンダーの作成             | 記念日                  | 等の設定休               | 日、出勤日の設定         | <u> </u>   |
|                        | -        | <b>原紙の確認・変更</b> (計算式が入    | っていますので、書式           | 以外は変更できまt           | <u>まん)</u>       |            |
| 「カレンダー君」               | Ver1.05  | <u>1か月 2か月 6か</u>         | <u>月 1年間</u>         | <u>A4縦</u>          | A4横 <u>任意の</u> 1 | <u> か月</u> |
| カレンダー                  | 名前       | カレ                        | レダー区分                |                     | │ 保存•変更          | •初期化       |
| カレンダー1                 |          | 1月 2月 3月 4月 5月 6月         | 1 7月 8月 9년           | 10月 11月 :           | 12月 保存 名前        | 初期化        |
| 2                      | 2003タリ   | <u>1-2A 3-4A 5-6A</u>     | /-8 - 9              | <u>-10月 11-1</u>    | 2 <u>я</u>       |            |
| 2003年(15年)             |          | <u>1~6Д /~12Д</u>         | <u>1~12</u> <u> </u> | <u>A4縦 A4横</u>      |                  | · · · · ·  |
| [•]                    |          |                           |                      | $\gamma_1$          |                  |            |
| コマンド                   |          |                           |                      |                     |                  | 1          |
|                        |          |                           |                      |                     |                  |            |

# (8.7)画像の入れ替え

- ■シート上部のボタンから、 [画像削除]をクリック((1) する。デフォルトの画像は消 える。
- ■「削除確認」ダイアログにて、  $[lin] e f (2) = \frac{1}{2} d b c d b c d b$
- ■再び、シート上部のボタン から、 [画像選択]をクリック (3)する。
- ■「図の挿入」ダイアログを操 作(4))して、先ほど作成し た画像ファイルを選択し、 [挿入]をクリック(5)する。

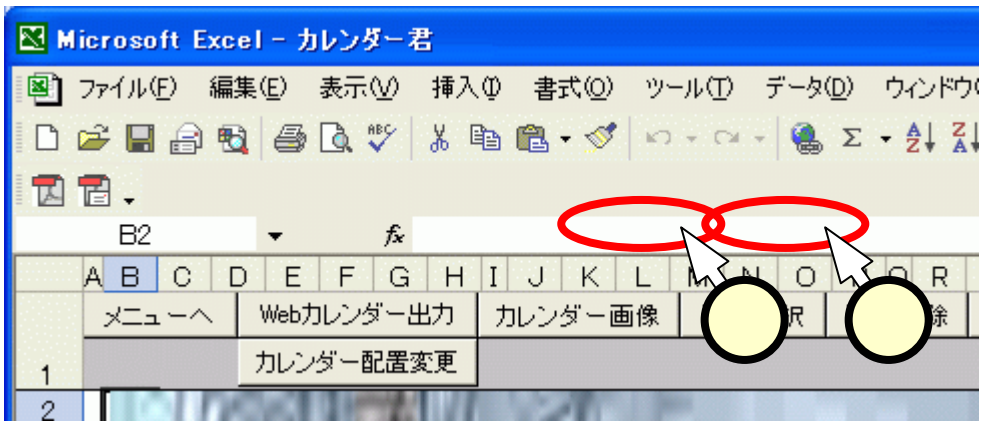

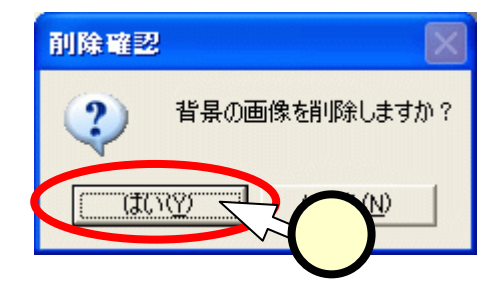

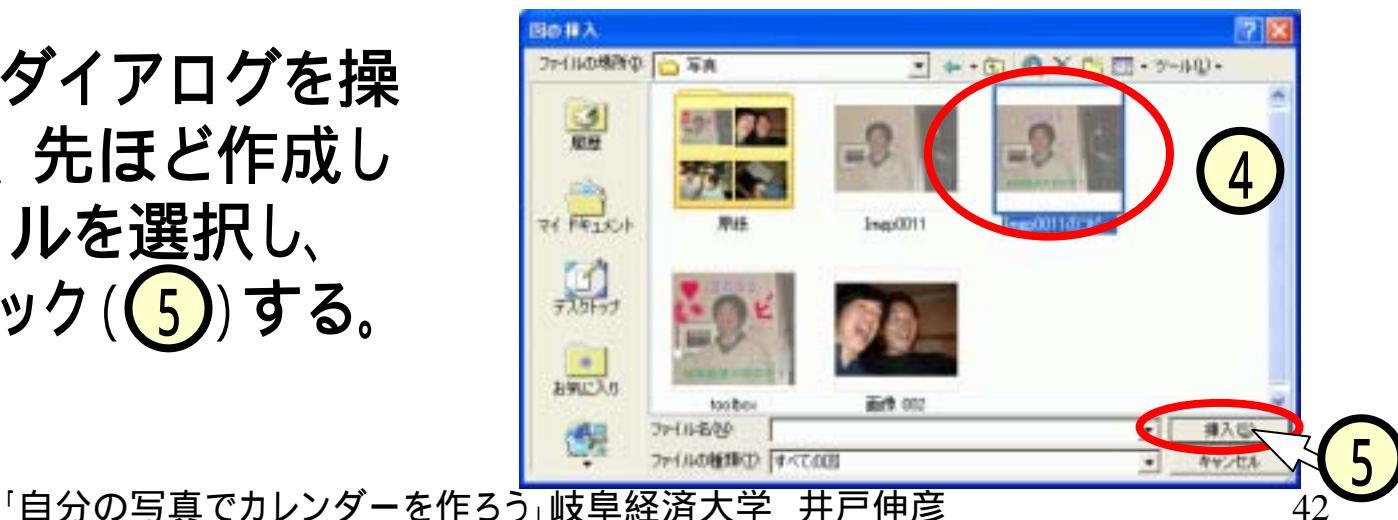

### (8.8)確認、調整、保存

#### ■Excelの印刷プレビュー機能([ファイル]-[印刷プレ ビュー])にて、出来上がりをチェックする(1)。 ■画像の位置を直したければ、プレビューを閉じて、 シート状でマウスにより修正する。 ■シート上部のボタンから、 [メニュー]をクリック(2)し て、メニュー画面に戻る。 ■シート上部のボタンから[カレンダー君終了]をクリック (3)する。

|                                                                             | 🐱 Microsoft Excel - カレンダー君                                                                             | /<br>■ Microsoft Excel – カレンダー君                                                        |
|-----------------------------------------------------------------------------|----------------------------------------------------------------------------------------------------|----------------------------------------------------------------------------------------|
| -2                                                                          | 2] ファイル(E) 編集(E) 表示(V) 挿入(P) 書式(O) ツー<br>  □ 22 日 合 133   合 133   ジ   え 183 183 • ≪   い<br>  131 181 - | 図] ファイル(E) 編集(E) 表示(V) 挿入(P) 書式(Q) ツール(D) デ<br>  D 😅 🔜 🔒 🔩 🎒 💁 🔍 🌹 👗 🗈 🛍 ▼ 🝼   ⊷ → ∝ → |
| Techni Techni Techni Techni<br>Techni Techni Techni<br>Techni Techni Techni | 図 16 ▼ fx<br>A B O D E F G H I J K L<br>メニューヘ Webカレンダー出力 カレンダー画像                                       | ■ I II →<br><u>At</u> <u>f</u><br>カレンダー君終了 <u>任意の1月カレンダー</u>                           |
|                                                                             | 1 2 2 2                                                                                                | カレンダー君<br>3.05<br><u>原紙の確認・変更(言</u><br>1か月 2か月                                         |
|                                                                             | 「自分の写真でカレンダーを作ろう」岐!                                                                                    | 皐経済大学 井戸伸彦 ────────────────────────────────────                                        |

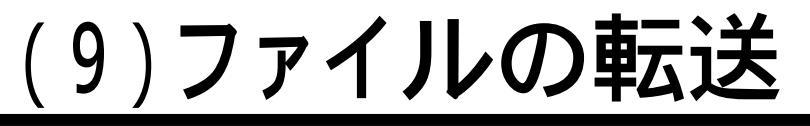

■Excelファイル「カレンダー君」のファイル名を、自分の 名前に変更する(拡張子を消さないように注意!)。

• 拡張子が表示されている場合

◆カレンダー君.xls 井戸伸彦.xls

• 拡張子が表示されていない場合

◆カレンダー君 井戸伸彦

■「マイコンピュータ」のアイコン

から、次のフォルダを順次開く。

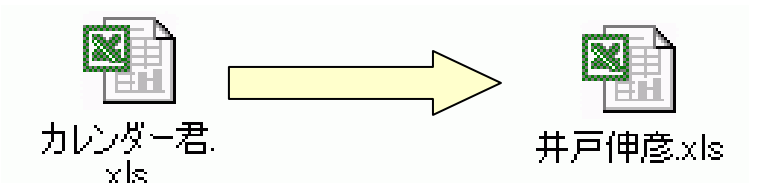

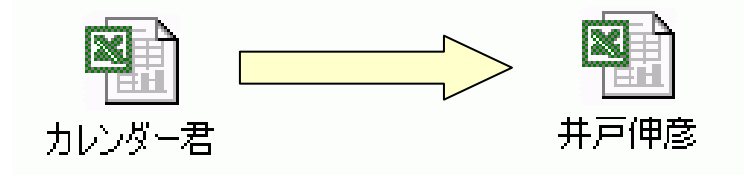

• [マイコンピュータ]-['Samba'のPublic]-[ido]-[students]

■自分の名前に変更したExcelファイルを、ドラッグして、 上記の[students]のフォルダにコピーする。

#### プリントアウトが済むまで、ちょっと待ってね!

### おわりに

- ■インターネットを利用すれば、面倒な手間もなくカレン ダーが出来上がります。
- ■実は、フォトショップに匹敵する画像編集ソフトウェア (GIMPと言います)も、無料でダウンロードすることが出 来ます。
- ■便利に使って頂きたいのですが、もし、あなたが情報 技術関連の道に志すのであれば、"便利なもの"を作 成して供給する能力が必要になります。
- ■便利でないもの、すなわち、地道なシステム開発や理論的な検討などに、立ち向かわれる若い方がいらっしゃることを期待しています。